| Unit / Module Description: | PCIe/104 OneBank + ARM + FPGA + FMC carrier |
|----------------------------|---------------------------------------------|
| Unit / Module Number:      | EMC2-DP                                     |
| Document Issue Number:     | 3.1                                         |
| Issue Date:                | 04/03/2019                                  |
| Original Author:           | Timoteo Garcia Bertoa                       |

# EMC2-DP V2 STARTER'S GUIDE

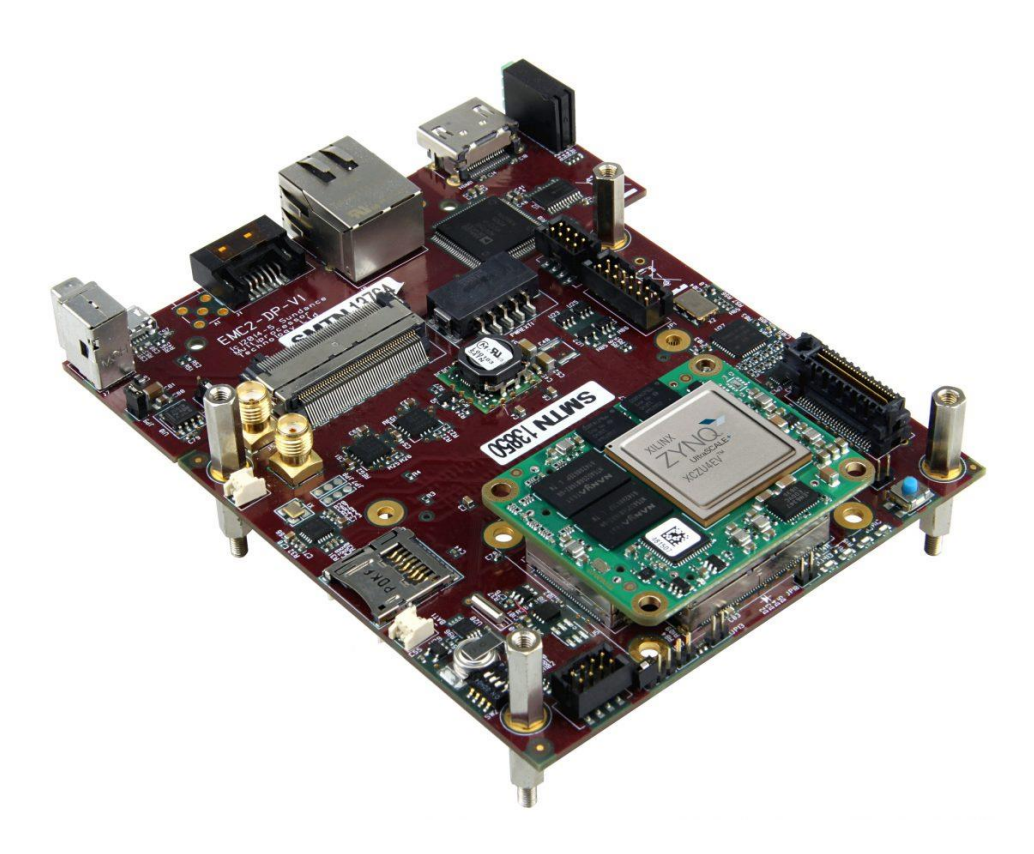

Sundance Multiprocessor Technology Ltd, Chiltern House, Waterside, Chesham, Bucks. HP5 1PS.

This document is the property of Sundance and may not be copied nor communicated to a third party without prior written permission. © Sundance Multiprocessor Technology Limited 2019

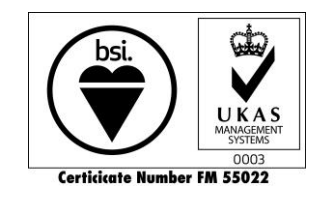

EMC2-DP

# **Revision History**

| Issue | Changes Made                                                                                                    | Date     | Initials |
|-------|----------------------------------------------------------------------------------------------------|----------|----------|
| 1.0   | First draft.                                                                                                    | 2/6/16   | TG       |
| 1.1   | Added the board files for EMC <sup>2</sup> . Updated information about boot images. Added HDMI test project tutorial. | 23/6/16  | TG       |
|       | Added information about the SEIC connector.                                                                           |          |          |
| 1.2   | Added warning at 1.1.2                                                                                                | 04/8/16  | TG       |
| 1.3   | Fixed errors + update for z7030                                                                                       | 05/10/16 | TG       |
| 1.4   | Added HDMI SDSoC Platform tutorial                                                                                    | 07/10/16 | TG       |
| 2.0   | Added chapter 4.Demos                                                                                                 | 15/10/17 | EW       |
|       | Changed the structure of 3.6 and 3.7                                                                                  |          |          |
|       | Added how to create an SDSoC platform in 2016.3 and above                                                             |          |          |
| 3.0   | Re-worked the whole document, using Vivado 17.4, SDK 17.4, SDSoC 17.4                                                 | 21/02/19 | TG       |
| 3.1   | Corrected paging and updated pictures                                                                                 | 04/03/19 | TG       |

## **Table of Contents**

| 1 | In  | troduction6                                            |
|---|-----|--------------------------------------------------------|
| 2 | H   | ardware6                                               |
|   | 2.1 | How is the hardware distributed?6                      |
|   | 2.2 | How can I connect/disconnect the EMC2-DP and the SoM?9 |
|   | 2.3 | How can I connect the EMC2-DP to the PSU?9             |
|   | 2.4 | How can I configure the I/O Voltages?11                |
|   | 2.5 | How can I configure the board to use PCIe?13           |
|   | 2.6 | How can I boot from flash or SD card?15                |
|   | 2.7 | Information about the SEIC Connector16                 |
| 3 | Sc  | oftware                                                |
|   | 3.1 | How can I use Vivado with the EMC <sup>2</sup> ?       |
|   | 3.2 | How can I create a Zynq FSBL?                          |
|   | 3.3 | How can I create SD boot file?                         |
|   | 3.4 | How can I program the FPGA from Flash in Vivado?       |
|   | 3.5 | How can I create an SDSoC Platform?                    |
|   | 3.6 | How can I create/run Sundance demos?41                 |

# **Table of Figures**

| Figure 1 - EMC2-DP                                                       | 6  |
|--------------------------------------------------------------------------|----|
| Figure 2 - TE0712, Xilinx Artix-7 FPGA SoM                               | 7  |
| Figure 3 - TE0715-7030, Xilinx Zynq ARM + FPGA SoM                       | 7  |
| Figure 4 - TE0841, Xilinx Kintex UltraScale SoM                          | 8  |
| Figure 5 - TEO820-ZU4EV, Xilinx Zynq UltraScale+                         | 8  |
| Figure 6 - Power supply                                                  | 9  |
| Figure 7 - Cable for the PSU                                             | 10 |
| Figure 8 - Connecting the EMC <sup>2</sup> to the PSU                    | 10 |
| Figure 9 - EMC2-DP fully working                                         | 10 |
| Figure 10 - JP7 and JP8                                                  | 11 |
| Figure 11 - 3.3V selection                                               | 11 |
| Figure 12 - 2.5V selection                                               | 12 |
| Figure 13 - 1.8V selection                                               | 12 |
| Figure 14 - Upstream port selection                                      | 13 |
| Figure 15 - JP12 sets the host mode, SW2 selects port 0 as upstream port | 14 |
| Figure 16 - Boot mode selection                                          | 15 |
| Figure 17 - SEIC extension board                                         | 16 |
| Figure 18 - SEIC connector                                               | 16 |
| Figure 19 - SEIC Connector Pinout                                        | 17 |
| Figure 20 - Create a new project                                         | 19 |
| Figure 21 - Board file selection                                         | 20 |
| Figure 22 - Project information in Vivado                                | 21 |
| Figure 24 - Board interfaces in IP Integrator                            | 21 |
| Figure 24 - How to use interfaces in IPI                                 | 22 |
| Figure 25 - Block generated through the interface                        | 22 |
| Figure 26 - Zynq Ultrascale+Processing System                            | 23 |
| Figure 27 - Zynq Ultrascale+ architecture                                | 24 |
| Figure 28 - Validate design                                              | 24 |
| Figure 29 - HDL Wrapper                                                  | 25 |
| Figure 30 - Generating Bitstream                                         | 25 |
| Figure 31 - Export hardware including the bitstream                      | 26 |
| Figure 32 - Xilinx SDK                                                   | 26 |
| Figure 33 - Create FSBL Application Project                              | 27 |
| Figure 34 - Zynq FSBL project                                            |    |

| Figure 35 - Create image                              | 29 |
|-------------------------------------------------------|----|
| Figure 36 - Project settings                          | 30 |
| Figure 37 - Open target                               | 31 |
| Figure 38 - Selecting memory flash part               | 32 |
| Figure 39 - Vivado design for the platform            | 33 |
| Figure 41 - SDSoC Platform Project                    | 34 |
| Figure 41 - Import .dsa file                          | 35 |
| Figure 42 - Platform project opened                   | 35 |
| Figure 43 - System Configuration                      | 36 |
| Figure 44 - Domain Configuration                      |    |
| Figure 45 - Custom Platform added                     | 37 |
| Figure 46 - Create Application Project                | 37 |
| Figure 47 - Select Custom Platform                    |    |
| Figure 48 - Application templates                     |    |
| Figure 49 - Application window, accelerating function |    |
| Figure 50 - Estimation Performance                    | 40 |

### 1 Introduction

This document is a guide for those who own an EMC<sup>2</sup>-DP V2, and gives an overview of both hardware and software capabilities in order to set the board up to be used in any system.

This guide provides basic steps to create simple projects targeting the different Xilinx tools.

### 2 Hardware

### 2.1 How is the hardware distributed?

The EMC2-DP is an FMC carrier board, PC/104 form factor, with a SEIC extension board which provides connectivity for different interfaces such as HDMI, SATA, USB, etc.

The EMC2-DP has a 4 x 5 cm form factor socket, compatible with different SoCs, with Xilinx 7 Series, Zynq 7 series, Ultrascale or Zynq Ultrascale+ devices. https://www.sundance.technology/som-cariers/pc104-boards/emc2-dp/

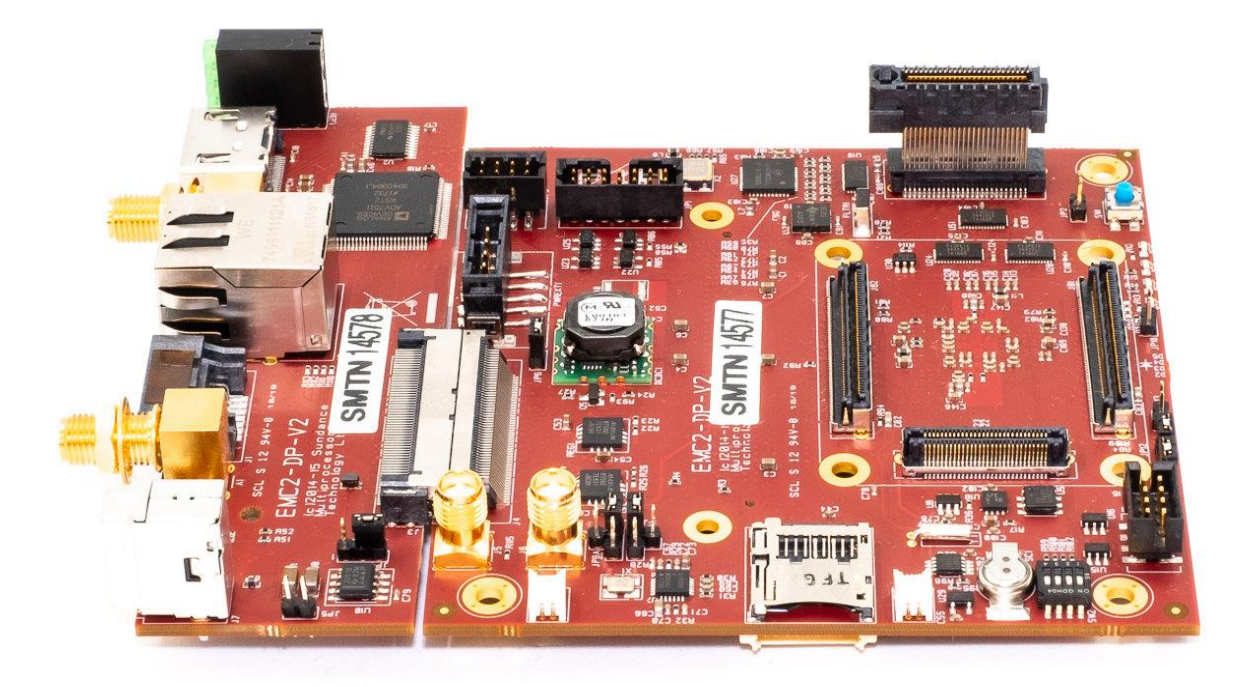

Figure 1 - EMC2-DP

The user might purchase a module with the EMC2-DP. Some examples are:

• 7 Series FPGA example: <u>https://www.sundance.technology/system-on-modules-som/som-modules/te0712-xilinx-artix-7-fpga-som/</u>

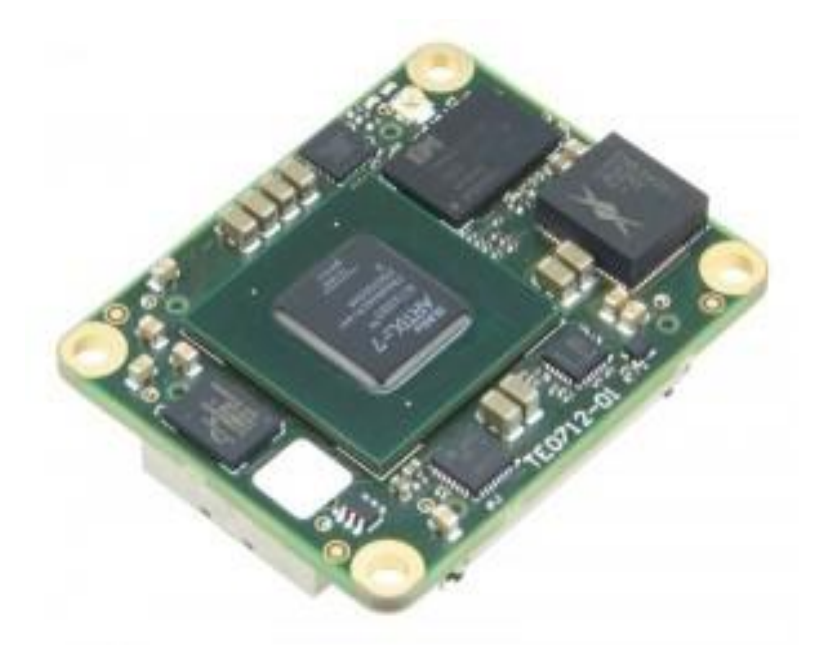

Figure 2 - TE0712, Xilinx Artix-7 FPGA SoM

• Zynq 7 series example: <u>https://www.sundance.technology/system-on-modules-som/som-modules/te0715-7030-xilinx-zynq-arm-fpga-som/</u>

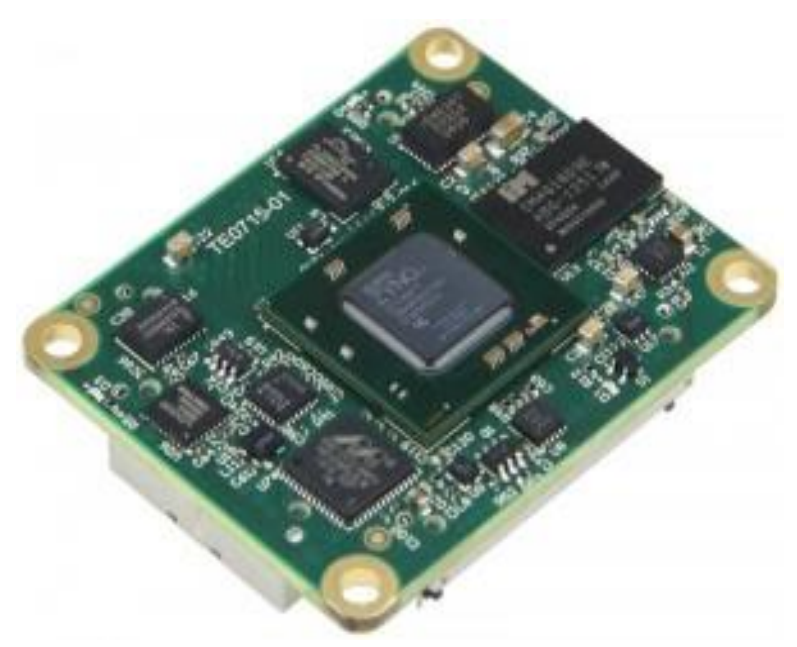

Figure 3 - TE0715-7030, Xilinx Zynq ARM + FPGA SoM

• Ultrascale series example: <u>https://www.sundance.technology/system-on-modules-som/som-modules/te0841/</u>

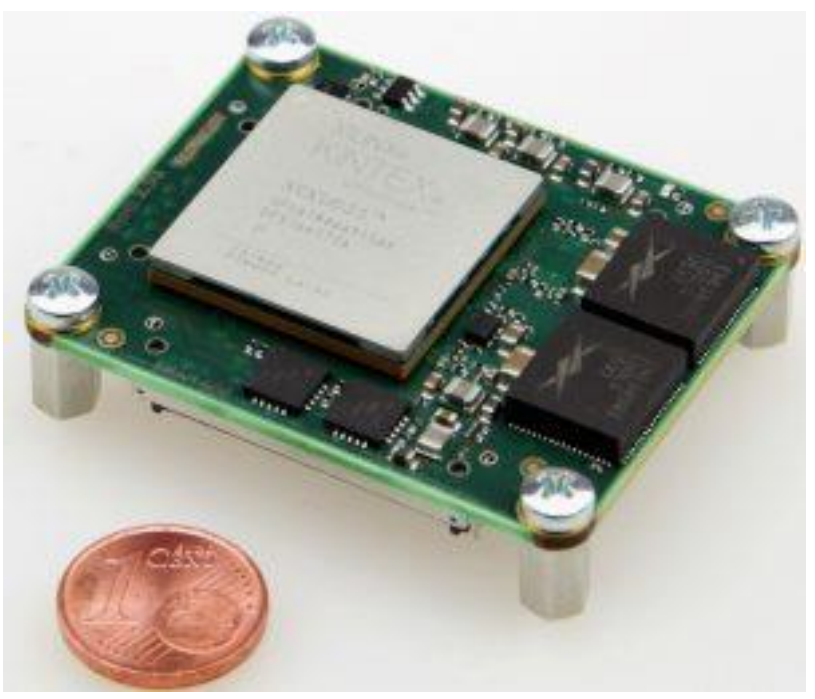

Figure 4 - TE0841, Xilinx Kintex UltraScale SoM

• Zynq Ultrascale+ series example: <u>https://www.sundance.technology/system-on-modules-som/som-modules/teo820-zu4ev/</u>

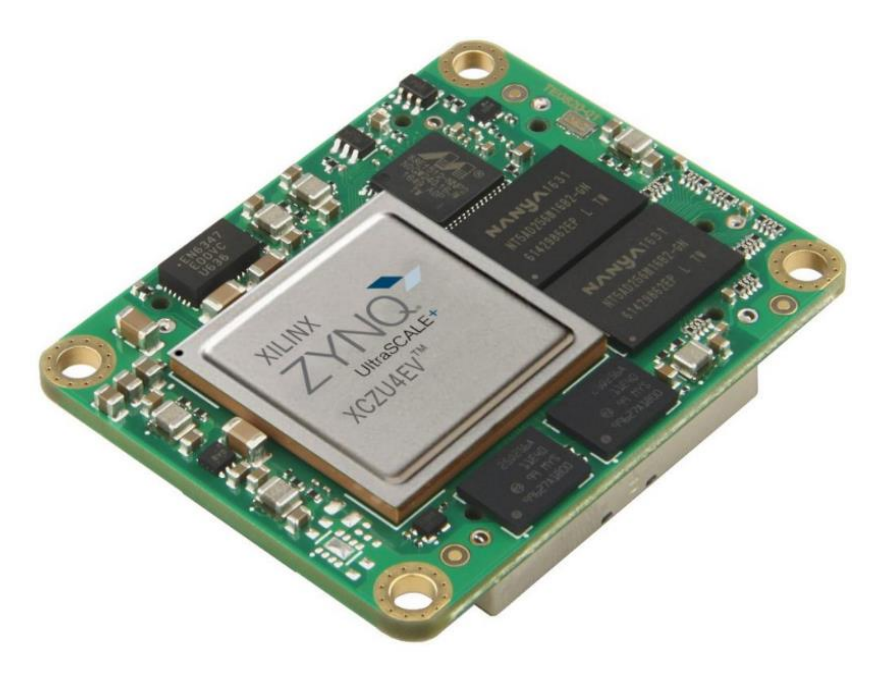

Figure 5 - TEO820-ZU4EV, Xilinx Zynq UltraScale+

### 2.2 How can I connect/disconnect the EMC2-DP and the SoM?

Connecting the module seems trivial, but it's recommended to place it on the carrier, and press down from two opposite corners, so that all the pins make contact at the same time, and none get bent.

In order to disconnect the module, follow a similar procedure, pushing up from the bottom of the carrier. Following the steps described in this video helps to avoid any damage to the hardware:

https://www.youtube.com/watch?v=QVOC8dk5n10&feature=youtu.be

### 2.3 How can I connect the EMC2-DP to the PSU?

The EMC<sup>2</sup> works well with any power supply which provides the 12V, 3.3V and 5V necessary for the board to work with all its capabilities. The one we recommend is the power supply <u>FSP300-60GHS</u>.

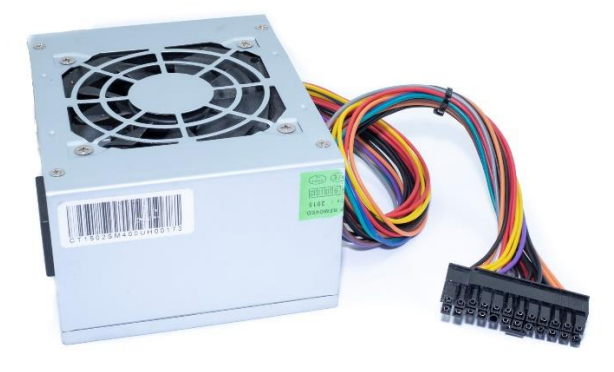

Figure 6 - Power supply

Connect the power supply to the board, using the following cable:

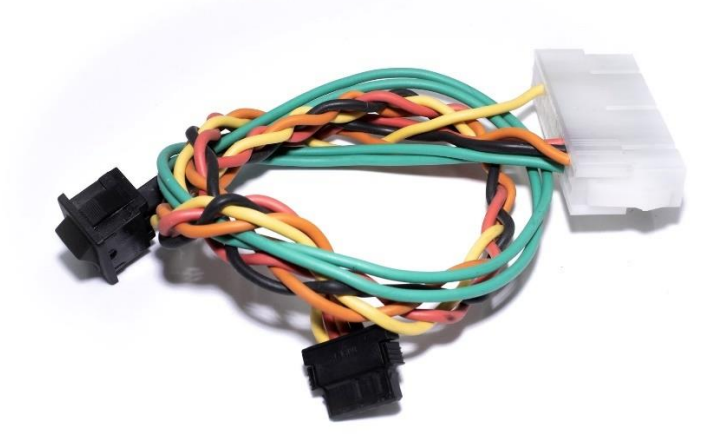

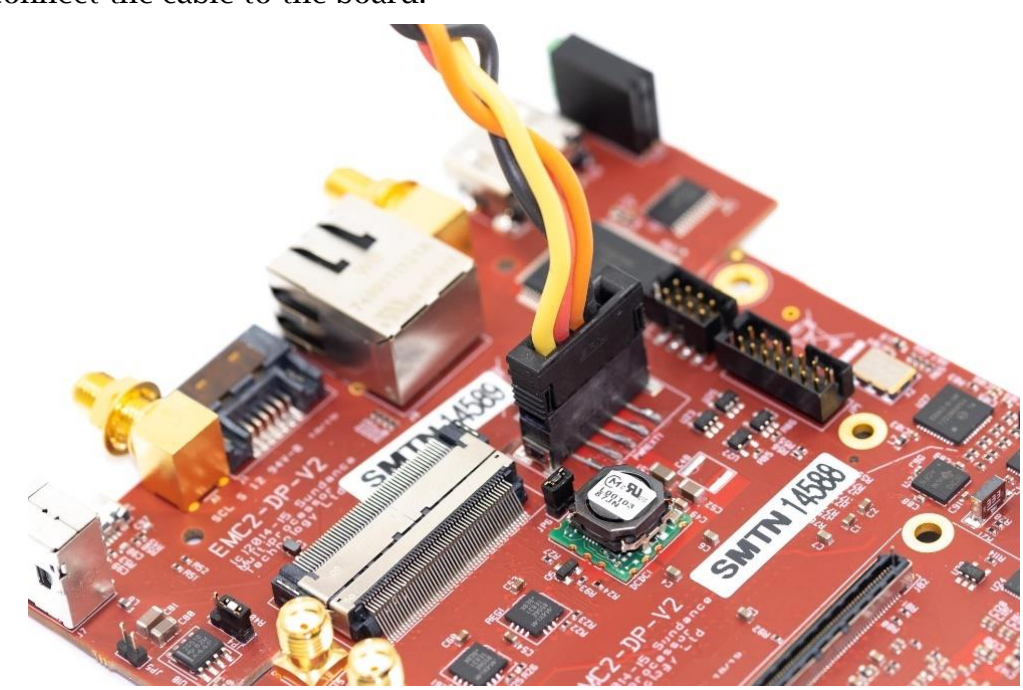

And connect the cable to the board:

Figure 8 - Connecting the EMC<sup>2</sup> to the PSU

Turn on the PSU connecting it through the power connector and switching it on:

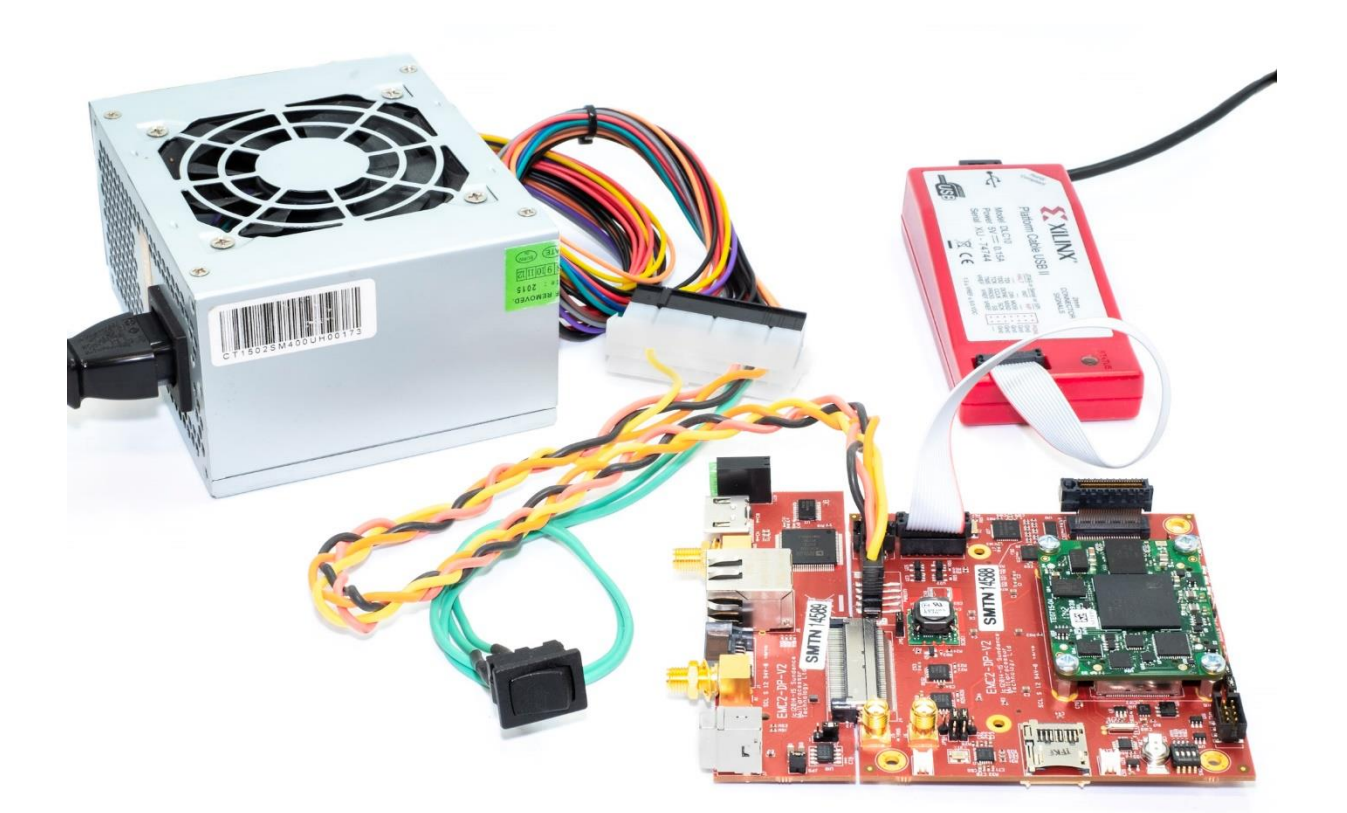

Figure 9 - EMC2-DP fully working

### 2.4 How can I configure the I/O Voltages?

### WARNING: Never configure the IO Voltages with the board powered up!

This board needs an external supply of 3.3V for most of the components on board, as well as 5V and 12V for the PCIe and FMC ports. The IO voltages for the FPGA banks can be selected through the jumpers shown in the picture.

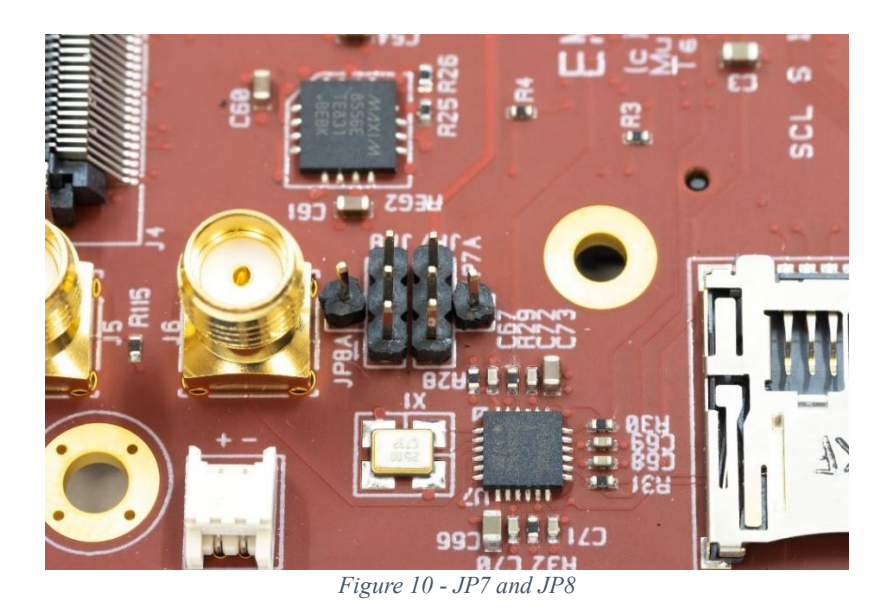

JP7 and JP8 select the different voltages available as follows:

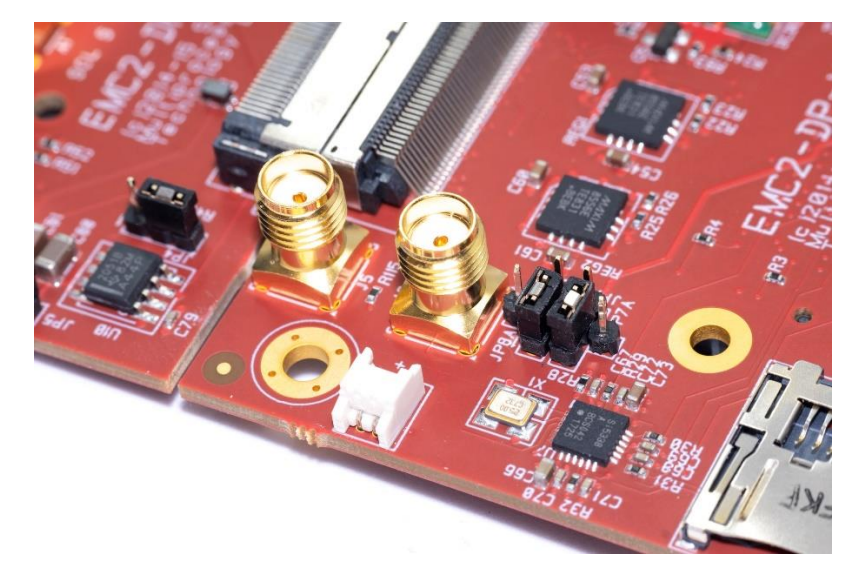

• 3.3V: Position 1-2

Figure 11 - 3.3V selection

• 2.5V: Position 2-JP7A and 2-JP8A

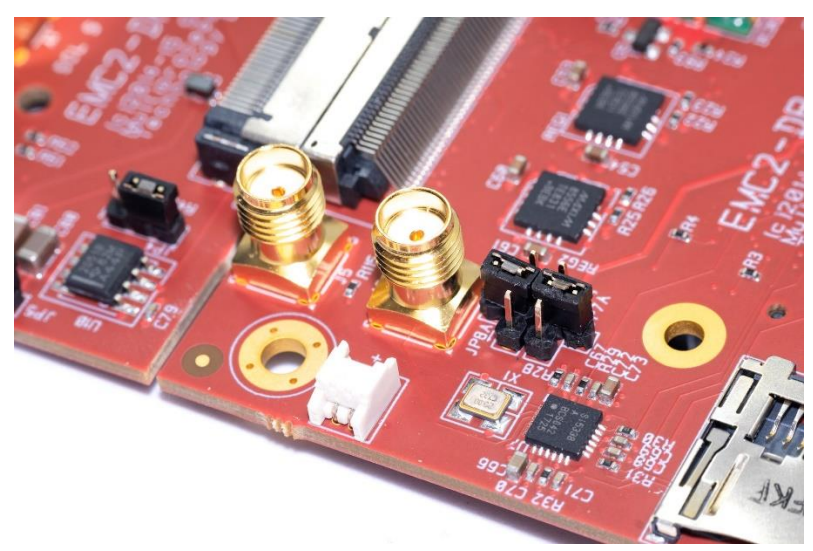

Figure 12 - 2.5V selection

• 1.8V: Position 2-3

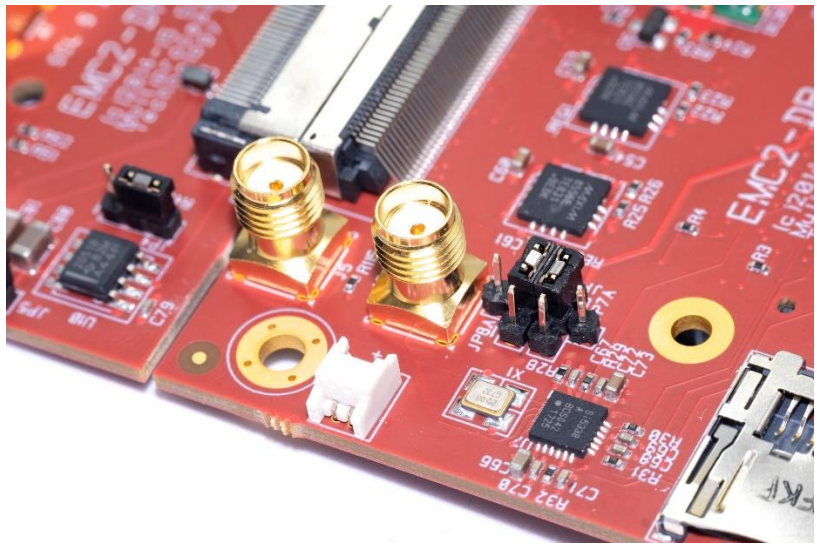

Figure 13 - 1.8V selection

JP7 selects the voltage which feeds mainly the HDMI and SEIC related signals (One of the FPGA banks, while JP8 selects the voltage which feeds mainly the FMC related signals (Two other different FPGA banks).

The FPGA banks, in Xilinx devices, are classified as High Range (HR), High Performance (HP), or High Density (HD). HP banks, for instance, only support up to 1.8V, which means that supplying 3.3V to the FPGA would damage the corresponding bank.

Depending on the SoM used with the carrier board, the specifications for the FPGA might differ, and therefore, there is a risk of damaging the device.

Sundance might provide the EMC2-DP only populating 1.8V selection. If it's not the case, **the user is responsible of ensuring that the voltage is correctly set.** 

Contact Sundance if support is needed.

### 2.5 How can I configure the board to use PCIe?

The EMC2-DP can work in host or add/on mode, depending on the application and the needs of the user.

In case of using the EMC2-DP as host, there is one thing the user must do:

• JP12 must be set, as it is related to the "clock select" pin at the PCIe, and it will provide the 100MHz reference clock.

Figure 15 shows the connectivity.

If the board is used on a stack, it can be used in add/on mode, where JP12 should be unconnected.

To select the upstream port, SW2 should be configured as follows:

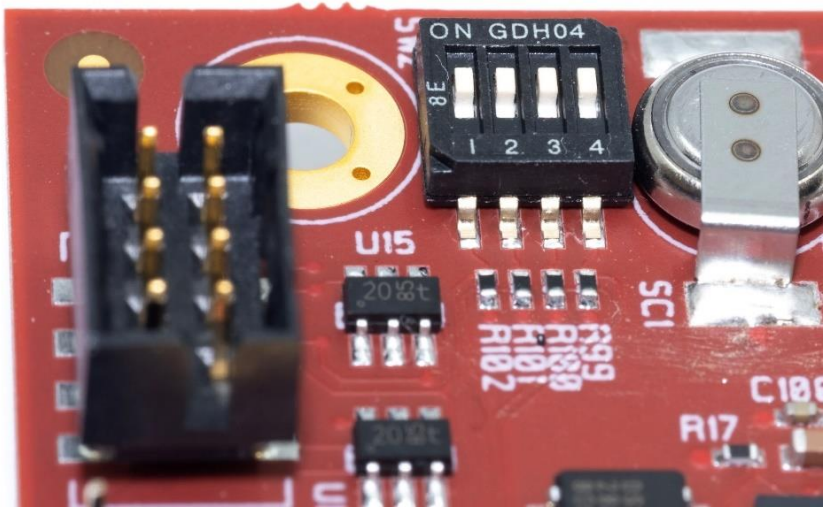

Figure 14 - Upstream port selection

(PEX) Port 0: (Pcie) Lane 0: 0000(LLLL): All On
(PEX) Port 4: (Pcie) Lane 1: 0100(LHLL): On-Off-On-On
(PEX) Port 1: (Pcie) Lane 4: 0001(LLLH): Off-On-On-On
(PEX) Port 5: (Pcie) Lane 5: 0101(LHLH): On-Off-On-Off
(PEX) Port 7: (Pcie) Lane 6: 0110(LHHL): Off-Off-Off-On
(PEX) Port 9: (Pcie) Lane 7: 0111(LHHH): On-Off-Off-Off

Where the PEX Port and Pcie Lane are the same thing, but called differently. L corresponds to "On" and H to "Off" from SW2.

Here there is an example of how JP12 and SW2 should be to set the board as host:

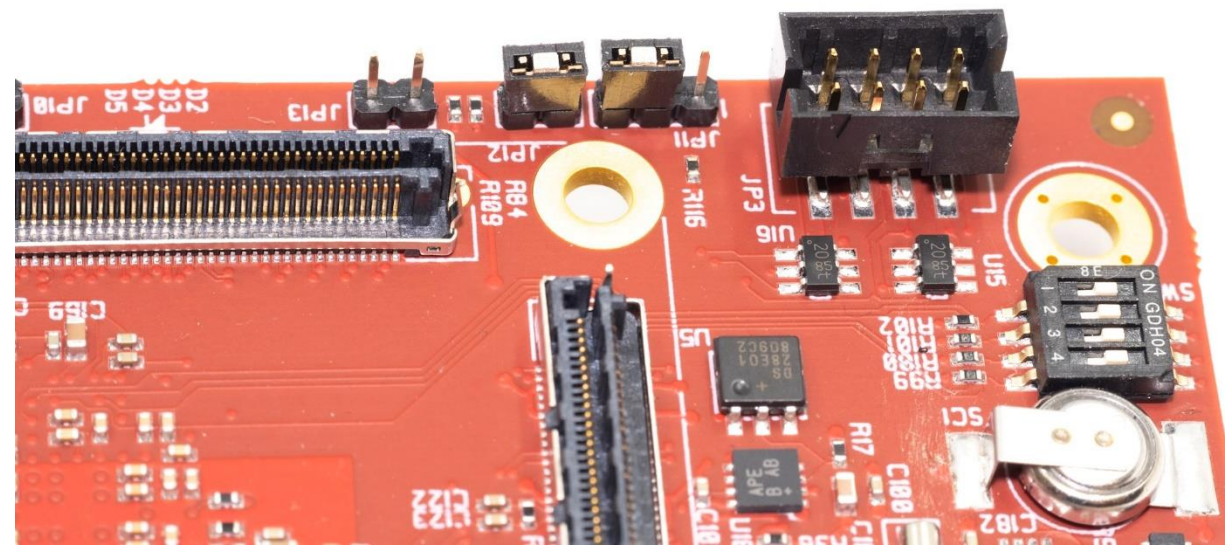

Figure 15 - JP12 sets the host mode, SW2 selects port 0 as upstream port

### 2.6 How can I boot from flash or SD card?

The jumper (JP11) is the boot mode for the "flash devices" to be set from the EMC2-DP.

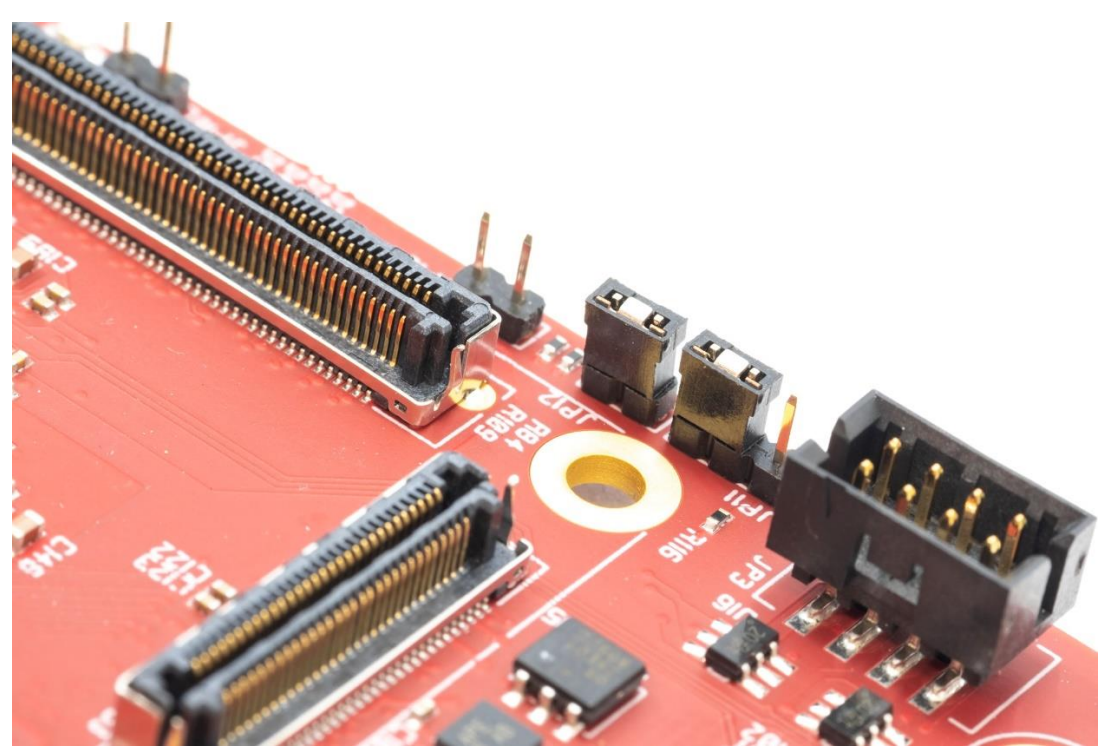

Figure 16 - Boot mode selection

The positions depending on where the user wants to boot from are:

- Position 1-2, QSPI flash mode
- Position 2-3, SD card mode (closer to JP12)

In Figure 17, Next to JP12, JP11 is set as SD booting mode.

### 2.7 Information about the SEIC Connector

The EMC<sup>2</sup>-DP has most of its capabilities available at the extension board, accessible through the SEIC connector.

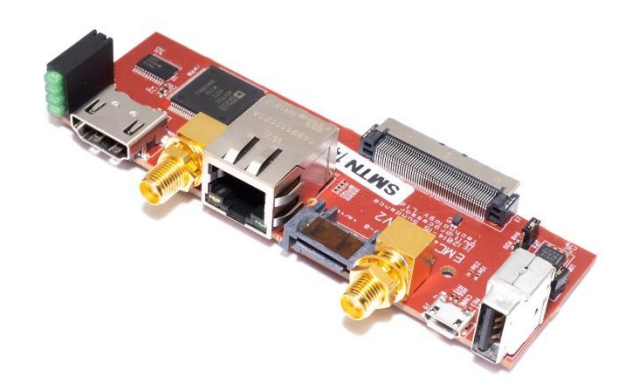

Figure 17 - SEIC extension board

This connector is labelled as J3 and J4 on the extension board and main board respectively.

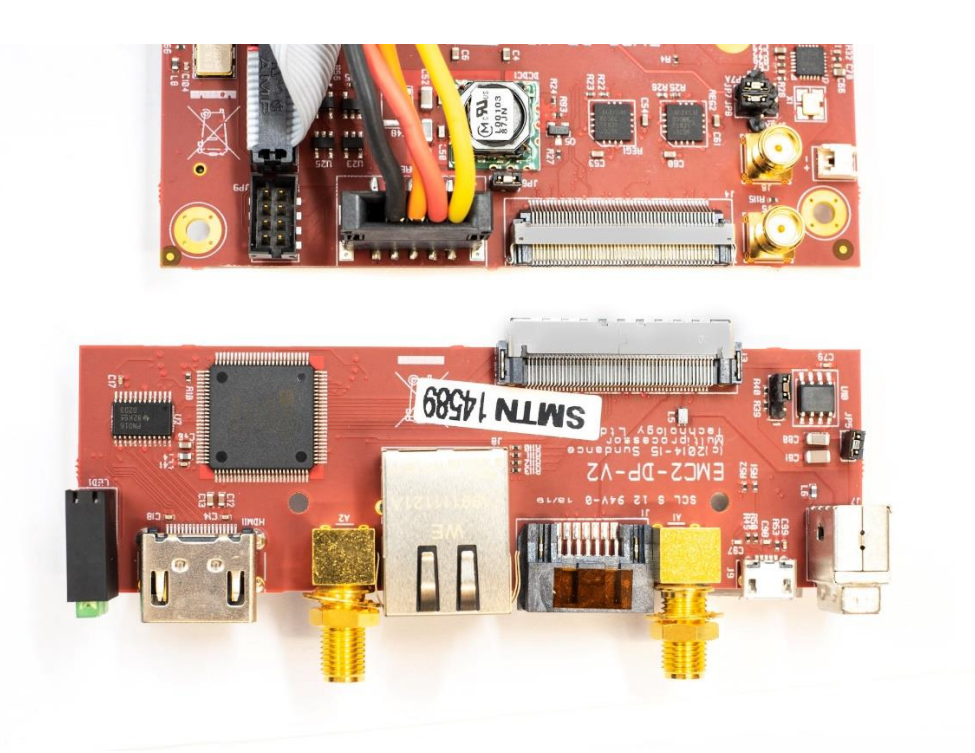

Figure 18 - SEIC connector

The pinout of the SEIC is represented in this schematic, where the top pins of both J3 and J4 are connected, as well as the bottom pins.

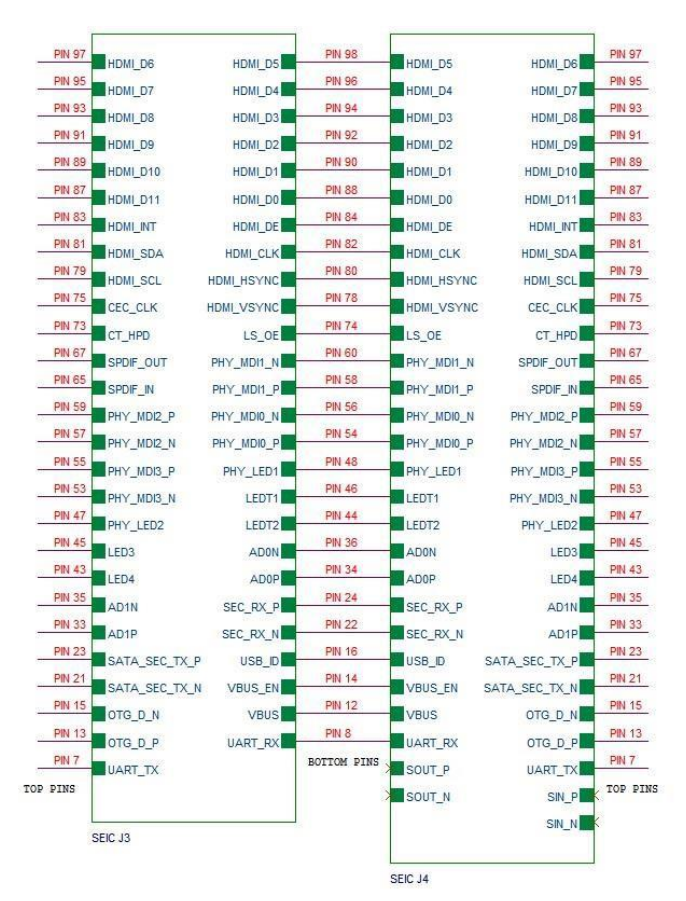

Figure 19 - SEIC Connector Pinout

### 3 Software

### 3.1 How can I use Vivado with the EMC<sup>2</sup>?

The EMC2-DP has been used in multiple versions of Vivado, from 2015, and it's recommended to use always the newer versions.

Board files from <u>Trenz Electronic</u> can be used depending on the module installed on the carrier.

Also, Sundance Multiprocessor Technology LTD provides documentation and resources in GitHub:

https://github.com/SundanceMultiprocessorTechnology/

Board files from Sundance are accessible at "VCS-1\_Board\_Files" repository:

https://github.com/SundanceMultiprocessorTechnology/VCS-1\_Board\_Files

Using board files from Trenz allows the user to have automatic configuration for the Zynq device and external DDR memory, whereas using the Sundance board files also provides some default configurations to use interfaces present in the carrier board, such as LEDs, UARTs, I2C devices, etc.

All the pin locations for the SEIC devices and FMC are described in the <u>EMC<sup>2</sup> Board</u> <u>IO</u> document, or a Master Pinout spreadsheet located in GitHub with the Board Files.

To include the board files in your system, download the corresponding files, and add them at the installation path of Vivado, normally:

<installationpath>/Xilinx/Vivado/20XX.X/data/boards/board\_files/

NOTE: all the examples shown in this guide are using Vivado 17.4, SDK 17.4, SDx 17.4, and EMC2-DP + TE0820-4EV

Having Vivado open, create a new project, either on "Create Project", or File  $\rightarrow$  New Project:

| Elle Elny Toole Window Hele Q+ Ouick Access                                                                                                    |                                                         |                                        | ~ ~ @     |
|----------------------------------------------------------------------------------------------------|---------------------------------------------------------|----------------------------------------|-----------|
|                                                                                                    |                                                         |                                        |           |
| Quick Start<br>create Project ><br>open Project ><br>Open Example Project >                                                                                                    | HLA Editors                                             | New Project $\checkmark \land \land$   | N.7030    |
| Tasks<br>Manage IP ><br>Open Hardware Manager ><br>Xillinx Tot Store >                                                                                                    |                                                         |                                        |           |
| Learning Center<br>Documentation and Tutorials ><br>Tot console<br>Q X + III B Ⅲ ■<br>Oppin, Victory t                                                                                                    | E XILINX<br>ALL PROGRAMMAELE.                           |                                        | 2 – 0 G X |
| Ifen Lakeolski 44-460 (pening he travet localbost III2/slin_ctf<br>Current by decise (att be discuss state)<br>Then Lakeolski 24-460 (pening he travet (pening he discuss state)<br>Ifen (Lakeols 27-460) byte state (TAG decise index = 0) is not p<br>current by decise (att be discuss and decise index = 0)<br>refrest by decise (att be discuss and decise index = 0)<br>current by decise (att be discuss and decise index = 0)<br>current by decise (att be discuss and decise index = 0)<br>current by decise (att be discuss and decise index = 0)<br>current by decise (att be discuss att be discussed of the discuss att be discussed of the discussed of the discused of the discussed of t | D1 (?)<br>io<br>ogranned (DONE status = 0)<br>lap_1] Ol | < gack <u>Best</u> Evanh <b>Cancel</b> |           |

Figure 20 - Create a new project

Click "Next" and select the path of the project.

Choose RTL project and mark the square "Do not specify sources at this time" in case the user doesn't require importing any source and it's a blank project.

Then, when Vivado asks for a device part. Select "Boards", and choose the corresponding board files.

| oose a default Xilin     | x part or board for your project. This | s can be | changed later.    |           | P                                |              |  |
|--------------------------|----------------------------------------|----------|-------------------|-----------|----------------------------------|--------------|--|
| Select: 🛛 👜 Parts        | 🔤 Boards                               |          |                   |           |                                  |              |  |
| Filter/ Preview          |                                        |          | •                 | 23 64     |                                  |              |  |
| Vendor:                  | All                                    | ~        | - 2               |           |                                  |              |  |
|                          |                                        |          |                   |           |                                  |              |  |
| Display <u>N</u> ame:    |                                        | ~        |                   |           |                                  |              |  |
| Board Re <u>v</u> :      | Latest                                 | ~        |                   |           |                                  |              |  |
|                          | Reset All Filters                      |          | 1                 |           |                                  |              |  |
| Coorsh: O-               |                                        |          | 8                 |           | (an filment) (af feighter (and)) |              |  |
| <u>s</u> earch: <u>e</u> | ~                                      |          |                   |           |                                  |              |  |
| Display Name             |                                        |          | Vendor            | Board Rev | Part                             |              |  |
| 📓 Kintex-Ultrascal       | e Alphadata board                      |          | alpha-data.com    | 1.0       | 💷 xcku060-ttva1156-2-e           | ^            |  |
| 📓 ZedBoard Zynq          | Evaluation and Development Kit         |          | em.avnet.com      | d         | @ xc7z020clg484-1                |              |  |
| EMC2-DP-V2 + 1           | E0715-30-04                            |          | sundance.com      | 1.0       | xc7z030sbg485-1                  |              |  |
| EMC2-DP-V2 + 1           | E0820-3EG-02                           |          | sundance.com      | 1.0       | xczu3eg-sfvc784-1-e              |              |  |
| EMC2-DP-V2 + 1           | E0820-4CG-02                           |          | sundance.com      | 1.0       | 😟 xczu4cg-sfvc784-1-e            |              |  |
| EMC2-DP-V2 + 1           | E0820-4EV-03                           |          | sundance.com      | 1.0       | 😟 xczu4ev-sfvc784-1-e            |              |  |
|                          |                                        |          |                   |           |                                  | >            |  |
| Board Connectors         |                                        |          | Target Connection | s         |                                  |              |  |
| FMC LPC                  |                                        |          | FM191-RU          |           |                                  | $\mathbf{v}$ |  |
| _                        |                                        |          |                   |           |                                  |              |  |
|                          |                                        |          |                   |           |                                  |              |  |

Figure 21 - Board file selection

Note that at "Board Connectors", FMC\_LPC is available, to connect compatible FMC boards, like FM191-RU.

Once the project is opened, the user can see the information about the board and the part used:

| Project Summary                                                                                                    |                                                                                                    |                                                                                                    |                                                                                                    | ? 🗆 🖒 X |
|----------------------------------------------------------------------------------------------------|----------------------------------------------------------------------------------------------------|----------------------------------------------------------------------------------------------------|----------------------------------------------------------------------------------------------------|---------|
| Settings Edit                                                                                                    |                                                                                                    |                                                                                                    |                                                                                                    | î       |
| Project name:<br>Project location:<br>Product family:<br>Project part:<br>Top module name:<br>Target language:<br>Simulator language: | Zynq_FSBL<br>/home/timin/Vivado_Projects/Starters/Zynq_FSBL<br>Zynq UltraScale+<br>EMC2-DP-V2 + TE0820-4EV-03 (xczu4ev-sfvc784-1-e)<br>Not defined<br>Verilog<br>Mixed                                                                                                    |                                                                                                    |                                                                                                    |         |
| Board Part                                                                                                    |                                                                                                    |                                                                                                    |                                                                                                    |         |
| Display name:<br>Board part name:<br>Connectors:<br>Repository path:<br>URL:<br>Board overview:                                       | EMC2-DP-V2 + TE0820-4EV-03<br>sundance.com:emc2-dp_te0820_4ev_1e_fmc_lpc_connector_fm19<br>FMC_LPC ▶ FM191-RU<br>/home;Xilinx/Vxado/2017.4/data/boards/board_files<br>https://www.sundance.technology/som-cariers/pc104-boards/emc<br>The EMC2-DP is a PCIe/104 OneBank™ Carrier for a Trenz compati<br>expansion for a VTA57.1 FMC™ LPC (/0 board and also i/0 pins. TI<br>"Sundance External Interface Connector - SEIC" contains LEDs, F<br>Ethernet and SATA. | 1-ru_fmc_lpc_connector:p<br>2-zu4ev/<br>ble SoC Module and has<br>he add-on board, called<br>IS232, USB2.0, HDMI, 1Gb | part0:1.0                                                                                                    |         |
| Synthesis                                                                                                    |                                                                                                    | Implementation                                                                                                    |                                                                                                    |         |
| Status:<br>Messages:<br>Part:<br>Strategy:<br>Report Strategy:                                                                        | Not started<br>No errors or warnings<br>xczu4ev-sfvc784-1-e<br>Vivado Synthesis Defaults<br>Vivado Synthesis Default Reports                                                                                                    | Status:<br>Messages:<br>Part:<br>Strategy:<br>Report Strategy:                                                        | Not started<br>No errors or warnings<br>xczu4ev-sfvc784-1-e<br>Vivado Implementation Defaults<br>Vivado Implementation Default Reports |         |

Figure 22 - Project information in Vivado

As soon as the user creates a new block design in IP Integrator, there will be some interfaces available, already set up and ready to use:

| Sources       Design       Signals       Board       ×       ?       _         Q       ₹       ♦       ♦       ↓       ↓       ↓       ↓       ↓       ↓       ↓       ↓       ↓       ↓       ↓       ↓       ↓       ↓       ↓       ↓       ↓       ↓       ↓       ↓       ↓       ↓       ↓       ↓       ↓       ↓       ↓       ↓       ↓       ↓       ↓       ↓       ↓       ↓       ↓       ↓       ↓       ↓       ↓       ↓       ↓       ↓       ↓       ↓       ↓       ↓       ↓       ↓       ↓       ↓       ↓       ↓       ↓       ↓       ↓       ↓       ↓       ↓       ↓       ↓       ↓       ↓       ↓       ↓       ↓       ↓       ↓       ↓       ↓       ↓       ↓       ↓       ↓       ↓       ↓       ↓       ↓       ↓       ↓       ↓       ↓       ↓       ↓       ↓       ↓       ↓       ↓       ↓       ↓       ↓       ↓       ↓       ↓       ↓       ↓       ↓       ↓       ↓       ↓       ↓       ↓       ↓       ↓       ↓       ↓       ↓<                                                                                                    | OCK DESIGN - design_1                                                                                   |
|----------------------------------------------------------------------------------------------------|----------------------------------------------------------------------------------------------------|
| Q       X       Image: Clock Sources (0 out of 4 connected)         Image: Clock Sources (0 out of 4 connected)       AD0 SMA Input         Image: AD0 SMA Input       AD1 SMA Input         Image: AD1 SMA Input       SI5338 Clock Outputs         Image: Sis338 Clock Outputs       FMC (0 out of 6 connected)         Image: Image: AD0 SMA Input       SI5338 Clock Outputs         Image: Image: Imag | ources Design Signals Board × ? _ 🗆 [                                                                   |
| <ul> <li>EMC2-DP-V2 + TE0820-4EV-03</li> <li>Clock Sources (0 out of 4 connected)</li> <li>AD0 SMA Input</li> <li>AD1 SMA Input</li> <li>J5 SMA Input</li> <li>SI5338 Clock Outputs</li> <li>FMC (0 out of 6 connected)</li> <li>ADC UART (fmc_lpc_connector)</li> <li>DIOs on FM191 (fmc_lpc_connector)</li> <li>FMC I2C Bus (fmc_lpc_connector)</li> <li>GPIOs on FM191 (fmc_lpc_connector)</li> <li>UEDs on FM191 (fmc_lpc_connector)</li> <li>UART RQ Interrupts (fmc_lpc_connector)</li> <li>O UART RQ Interrupts (fmc_lpc_connector)</li> <li>O UART RQ Interrupts or Outputs (0 out of 3 connected)</li> <li>VTTL</li> <li>O n-board LEDs</li> <li>PHY LEDS Ethernet Port</li> </ul>                                                                                                    | $Q \mid \mathbf{X} \mid \Leftrightarrow \mid \mathbf{\otimes} \mid p^{\oplus} \mid p^{\mathbb{N}} \mid$ |
| <ul> <li>Clock Sources (0 out of 4 connected)</li> <li>AD0 SMA Input</li> <li>AD1 SMA Input</li> <li>J5 SMA Input</li> <li>Si5338 Clock Outputs</li> <li>FMC (0 out of 6 connected)</li> <li>ADC UART (fmc_lpc_connector)</li> <li>DIOs on FM191 (fmc_lpc_connector)</li> <li>FMC I2C Bus (fmc_lpc_connector)</li> <li>FMC I2C Bus (fmc_lpc_connector)</li> <li>GPIOs on FM191 (fmc_lpc_connector)</li> <li>UEDs on FM191 (fmc_lpc_connector)</li> <li>UART RQ Interrupts (fmc_lpc_connector)</li> <li>UART RQ Interrupts (fmc_lpc_connector)</li> <li>On-board LEDs</li> <li>PHY LEDS Ethernet Port</li> <li>Serial Interfaces (0 out of 1 connected)</li> </ul>                                                                                                    | EMC2-DP-V2 + TE0820-4EV-03                                                                              |
| <ul> <li>AD0 SMA input</li> <li>AD1 SMA input</li> <li>J5 SMA input</li> <li>Si5338 Clock Outputs</li> <li>FMC (0 out of 6 connected)</li> <li>ADC UART (fmc_lpc_connector)</li> <li>DIOs on FM191 (fmc_lpc_connector)</li> <li>FMC I2C Bus (fmc_lpc_connector)</li> <li>FMC I2C Bus (fmc_lpc_connector)</li> <li>GPIOs on FM191 (fmc_lpc_connector)</li> <li>LEDs on FM191 (fmc_lpc_connector)</li> <li>UART RQ Interrupts (fmc_lpc_connector)</li> <li>General Purpose Inputs or Outputs (0 out of 3 connected)</li> <li>LVTTL</li> <li>On-board LEDs</li> <li>PHY LEDS Ethernet Port</li> <li>Serial Interfaces (0 out of 1 connected)</li> </ul>                                                                                                    | Clock Sources (0 out of 4 connected)                                                                    |
| <ul> <li>AD1 SMA input</li> <li>J5 SMA input</li> <li>Si5338 Clock Outputs</li> <li>FMC (0 out of 6 connected)</li> <li>ADC UART (fmc_lpc_connector)</li> <li>DIOs on FM191 (fmc_lpc_connector)</li> <li>FMC I2C Bus (fmc_lpc_connector)</li> <li>FMC I2C Bus (fmc_lpc_connector)</li> <li>GPIOs on FM191 (fmc_lpc_connector)</li> <li>LEDs on FM191 (fmc_lpc_connector)</li> <li>UART RQ interrupts (fmc_lpc_connector)</li> <li>General Purpose Inputs or Outputs (0 out of 3 connected)</li> <li>LVTTL</li> <li>On-board LEDs</li> <li>PHY LEDS Ethernet Port</li> <li>Serial Interfaces (0 out of 1 connected)</li> </ul>                                                                                                    | O AD0 SMA Input                                                                                         |
| <ul> <li>J5 SMA Input</li> <li>SI5338 Clock Outputs</li> <li>SFMC (0 out of 6 connected)</li> <li>ADC UART (fmc_lpc_connector)</li> <li>DIOs on FM191 (fmc_lpc_connector)</li> <li>FMC I2C Bus (fmc_lpc_connector)</li> <li>GPIOs on FM191 (fmc_lpc_connector)</li> <li>LEDs on FM191 (fmc_lpc_connector)</li> <li>UART RQ Interrupts (fmc_lpc_connector)</li> <li>UART RQ Interrupts (fmc_lpc_connector)</li> <li>General Purpose Inputs or Outputs (0 out of 3 connected)</li> <li>LVTTL</li> <li>On-board LEDs</li> <li>PHY LEDS Ethernet Port</li> <li>Serial Interfaces (0 out of 1 connected)</li> </ul>                                                                                                    | ○ AD1 SMA Input                                                                                         |
| <ul> <li>◇ Si5338 Clock Outputs</li> <li>✓ ➡ FMC (0 out of 6 connected)</li> <li>◇ ADC UART (fmc_lpc_connector)</li> <li>◇ DIOs on FM191 (fmc_lpc_connector)</li> <li>◇ FMC I2C Bus (fmc_lpc_connector)</li> <li>◇ GPIOs on FM191 (fmc_lpc_connector)</li> <li>◇ LEDs on FM191 (fmc_lpc_connector)</li> <li>◇ UART RQ Interrupts (fmc_lpc_connector)</li> <li>◇ UART RQ Interrupts or Outputs (0 out of 3 connected)</li> <li>◇ LVTTL</li> <li>◇ On-board LEDs</li> <li>◇ PHY LEDS Ethernet Port</li> <li>✓ ➡ Serial Interfaces (0 out of 1 connected)</li> </ul>                                                                                                    | O J5 SMA Input                                                                                          |
| <ul> <li>FMC (0 out of 6 connected)</li> <li>ADC UART (fmc_lpc_connector)</li> <li>DIOs on FM191 (fmc_lpc_connector)</li> <li>FMC I2C Bus (fmc_lpc_connector)</li> <li>GPIOs on FM191 (fmc_lpc_connector)</li> <li>LEDs on FM191 (fmc_lpc_connector)</li> <li>UART RQ Interrupts (fmc_lpc_connector)</li> <li>UART RQ Interrupts or Outputs (0 out of 3 connected)</li> <li>LVTTL</li> <li>On-board LEDs</li> <li>PHY LEDS Ethernet Port</li> <li>Serial Interfaces (0 out of 1 connected)</li> </ul>                                                                                                    | O Si5338 Clock Outputs                                                                                  |
| <ul> <li>ADC UART (fmc_lpc_connector)</li> <li>DIOs on FM191 (fmc_lpc_connector)</li> <li>FMC I2C Bus (fmc_lpc_connector)</li> <li>GPIOs on FM191 (fmc_lpc_connector)</li> <li>LEDs on FM191 (fmc_lpc_connector)</li> <li>UART RQ Interrupts (fmc_lpc_connector)</li> <li>UART RQ Interrupts or Outputs (0 out of 3 connected)</li> <li>LVTTL</li> <li>On-board LEDs</li> <li>PHY LEDS Ethernet Port</li> <li>Serial Interfaces (0 out of 1 connected)</li> </ul>                                                                                                    | FMC (0 out of 6 connected)                                                                              |
| <ul> <li>◇ DIOS on FM191 (fmc_lpc_connector)</li> <li>◇ FMC I2C Bus (fmc_lpc_connector)</li> <li>◇ GPIOS on FM191 (fmc_lpc_connector)</li> <li>◇ LEDs on FM191 (fmc_lpc_connector)</li> <li>◇ UART RQ Interrupts (fmc_lpc_connector)</li> <li>◇ UART RQ Interrupts or Outputs (0 out of 3 connected)</li> <li>◇ LVTTL</li> <li>◇ On-board LEDs</li> <li>◇ PHY LEDS Ethernet Port</li> <li>✓ Serial Interfaces (0 out of 1 connected)</li> </ul>                                                                                                    | ► ADC UART (fmc_lpc_connector)                                                                          |
| <ul> <li>FMC I2C Bus (fmc_lpc_connector)</li> <li>GPIOs on FM191 (fmc_lpc_connector)</li> <li>LEDs on FM191 (fmc_lpc_connector)</li> <li>UART RQ Interrupts (fmc_lpc_connector)</li> <li>General Purpose Inputs or Outputs (0 out of 3 connected)</li> <li>LVTTL</li> <li>O n-board LEDs</li> <li>PHY LEDS Ethernet Port</li> <li>Serial Interfaces (0 out of 1 connected)</li> </ul>                                                                                                    | 🔊 DIOs on FM191 (fmc_lpc_connector)                                                                     |
| <ul> <li>◇ GPIOs on FM191 (fmc_lpc_connector)</li> <li>◇ LEDs on FM191 (fmc_lpc_connector)</li> <li>◇ UART RQ Interrupts (fmc_lpc_connector)</li> <li>◇ General Purpose Inputs or Outputs (0 out of 3 connected)</li> <li>◇ LVTTL</li> <li>◇ On-board LEDs</li> <li>◇ PHY LEDs Ethernet Port</li> <li>&gt; Serial Interfaces (0 out of 1 connected)</li> </ul>                                                                                                    | FMC I2C Bus (fmc_lpc_connector)                                                                         |
| <ul> <li>◇ LEDs on FM191 (fmc_lpc_connector)</li> <li>◇ UART RQ Interrupts (fmc_lpc_connector)</li> <li>✓ a General Purpose Inputs or Outputs (0 out of 3 connected)</li> <li>◇ LVTTL</li> <li>◇ On-board LEDs</li> <li>◇ PHY LEDs Ethernet Port</li> <li>✓ a Serial Interfaces (0 out of 1 connected)</li> </ul>                                                                                                    | 🔘 GPIOs on FM191 (fmc_lpc_connector)                                                                    |
| <ul> <li>◇ UART RQ Interrupts (fmc_lpc_connector)</li> <li>✓ a General Purpose Inputs or Outputs (0 out of 3 connected)</li> <li>◇ LVTTL</li> <li>◇ On-board LEDs</li> <li>◇ PHY LEDS Ethernet Port</li> <li>✓ a Serial Interfaces (0 out of 1 connected)</li> </ul>                                                                                                    | ▶ LEDs on FM191 (fmc_lpc_connector)                                                                     |
| <ul> <li>General Purpose Inputs or Outputs (0 out of 3 connected)</li> <li>LVTTL</li> <li>On-board LEDs</li> <li>PHY LEDs Ethernet Port</li> <li>Serial Interfaces (0 out of 1 connected)</li> </ul>                                                                                                    | OUART RQ Interrupts (fmc_lpc_connector)                                                                 |
| <ul> <li>▷ LVTTL</li> <li>▷ On-board LEDs</li> <li>▷ PHY LEDs Ethernet Port</li> <li>~ Serial Interfaces (0 out of 1 connected)</li> </ul>                                                                                                    | General Purpose Inputs or Outputs (0 out of 3 connected)                                                |
| <ul> <li>◇ On-board LEDs</li> <li>◇ PHY LEDs Ethernet Port</li> <li>✓ Serial Interfaces (0 out of 1 connected)</li> </ul>                                                                                                    | IVTTL                                                                                                   |
| ♥ PHY LEDs Ethernet Port ♥ Serial Interfaces (0 out of 1 connected)                                                                                                    | 心 On-board LEDs                                                                                         |
| ✓                                                                                                    | ю PHY LEDs Ethernet Port                                                                                |
|                                                                                                    | Serial Interfaces (0 out of 1 connected)                                                                |
| N RS232                                                                                                    | € RS232                                                                                                 |

Figure 23 - Board interfaces in IP Integrator

The interfaces available are those ones connected to the FPGA. To use the rest of the capabilities within the PS, they can accessed through the MIO/EMIO pins.

As an example, to select one of the outputs of the clock synthesizer (Si5338), just double click on Si5338 Clock Outputs, at Clock Sources:

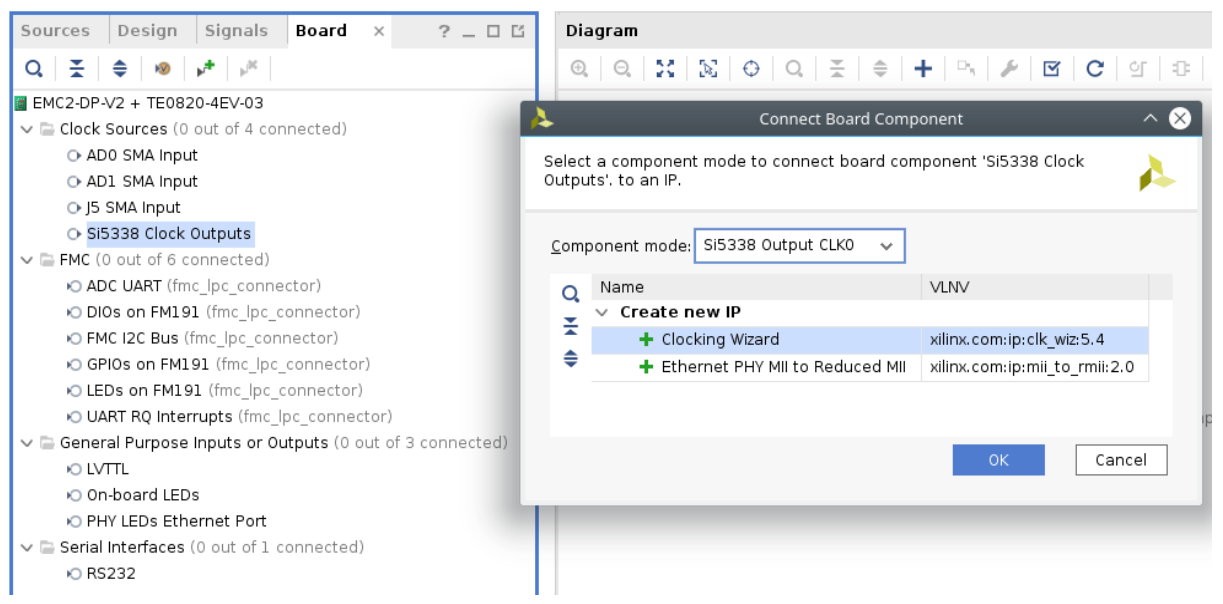

Figure 24 - How to use interfaces in IPI

Select "Si5338 Output CLK0" as component mode, and "Clocking Wizard" as the desired IP. Automatically, the input will be assigned to the IP selected.

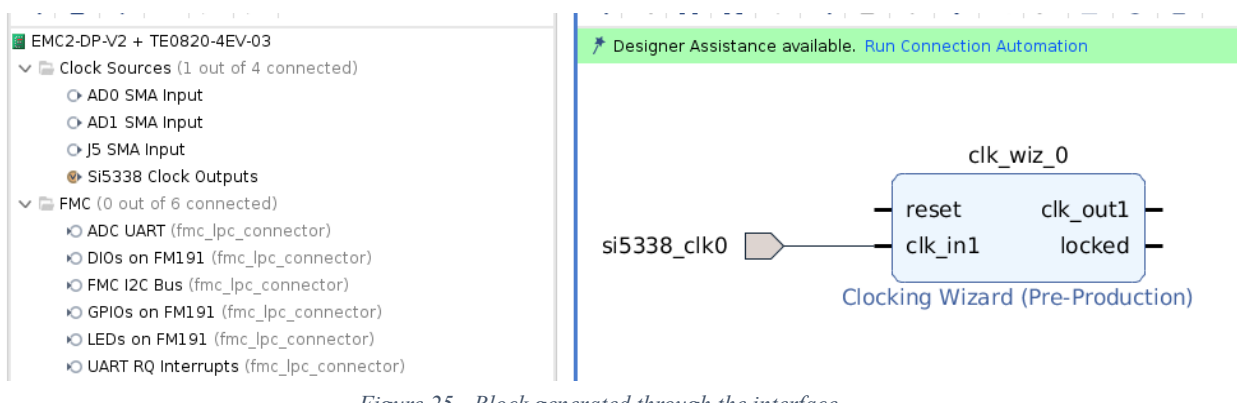

Figure 25 - Block generated through the interface

Remember that these capabilities are made so that the user can access easily to them without having to constrain them.

### 3.2 How can I create a Zynq FSBL?

To create a FSBL is necessary to determine the hardware of the system (PS + PL) with Vivado, and export that hardware design to the SDK environment, where it's possible to create an FSBL, which boots the PS, mapping the blocks in the PL into memory (if any).

Following the steps described in the previous section, create a project, having a blank block design in IP Integrator.

Add a Zynq Ultrascale+ MPSoC IP block, and connect *pl\_clk0* to *maxihpm0\_lpd\_aclk*.

Alternatively, with tcl commands:

```
startgroup
create_bd_cell -type ip -vlnv xilinx.com:ip:zynq_ultra_ps_e:3.1
zynq_ultra_ps_e_0
endgroup
connect_bd_net [get_bd_pins zynq_ultra_ps_e_0/pl_clk0] [get_bd_pins
zynq_ultra_ps_e_0/maxihpm0_lpd_aclk]
```

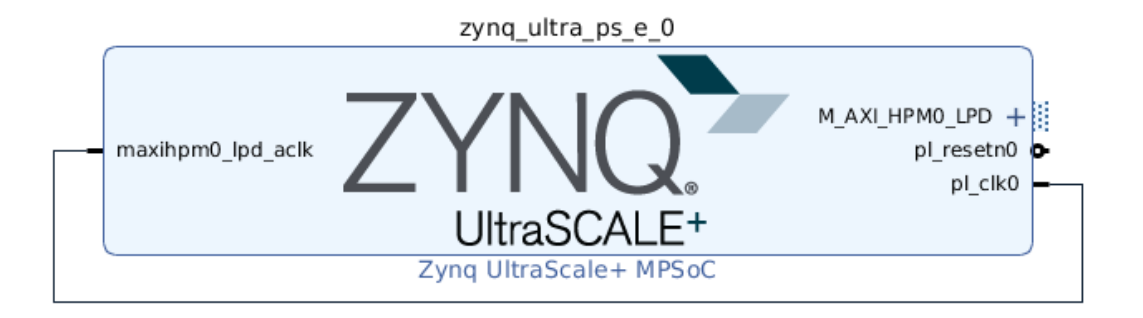

Figure 26 - Zynq Ultrascale+Processing System

Then, click Run Block Automation, and press "OK".

```
apply_bd_automation -rule xilinx.com:bd_rule:zynq_ultra_ps_e -config
{apply_board_preset "1" } [get_bd_cells zynq_ultra_ps_e_0]
```

This will automatically configure the Processing System, as per defined in the board files.

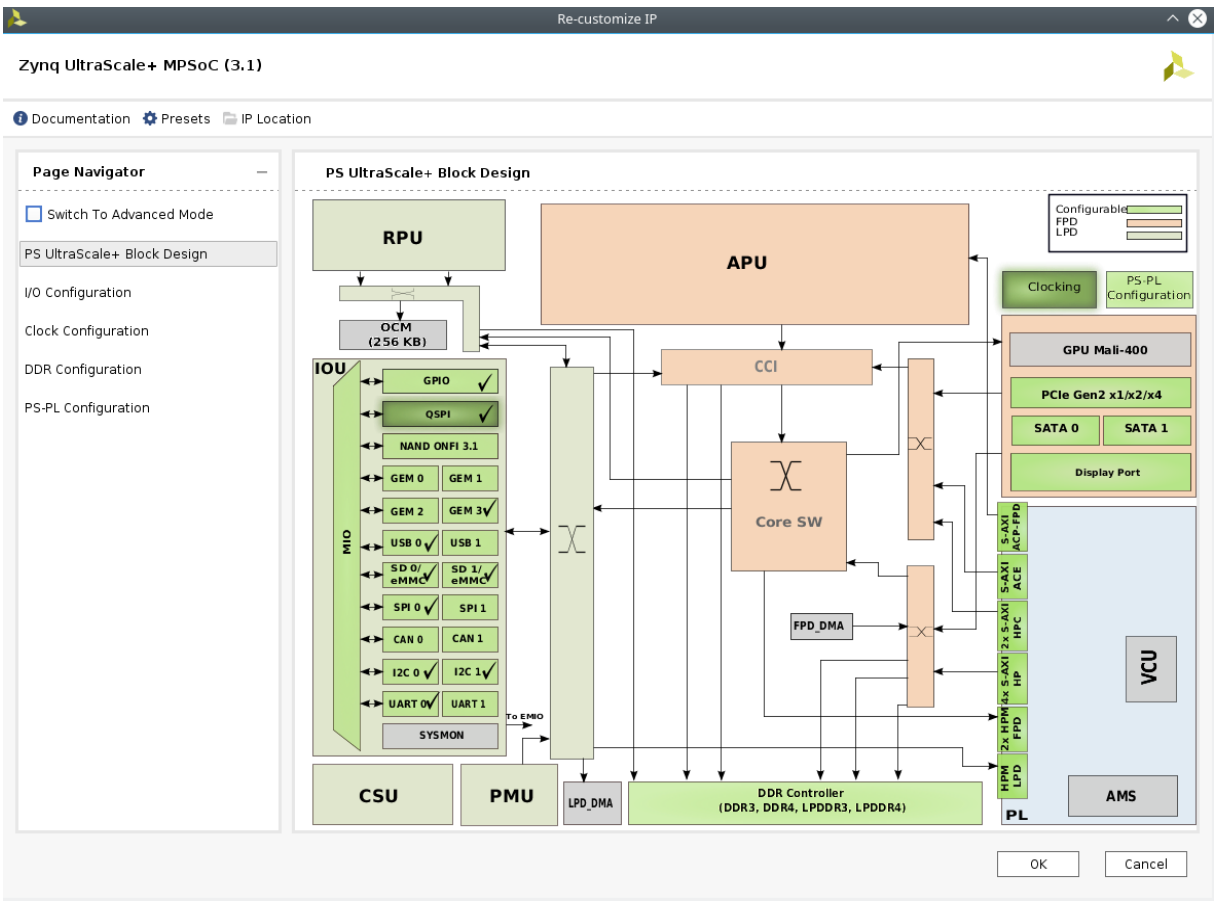

Figure 27 - Zynq Ultrascale+ architecture

It is highly recommended to read the Zynq Ultrascale+ documentation from Xilinx to understand the architecture and be able to configure the device properly.

Click "Validate design" and then "OK"

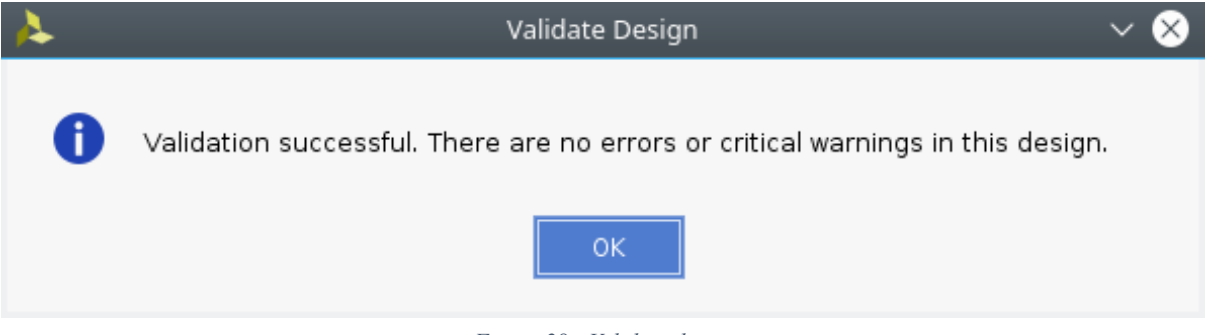

Figure 28 - Validate design

Create a Wrapper of the design. To do so, go to the "Sources" tab, and right click on the design  $\rightarrow$  Create HDL Wrapper

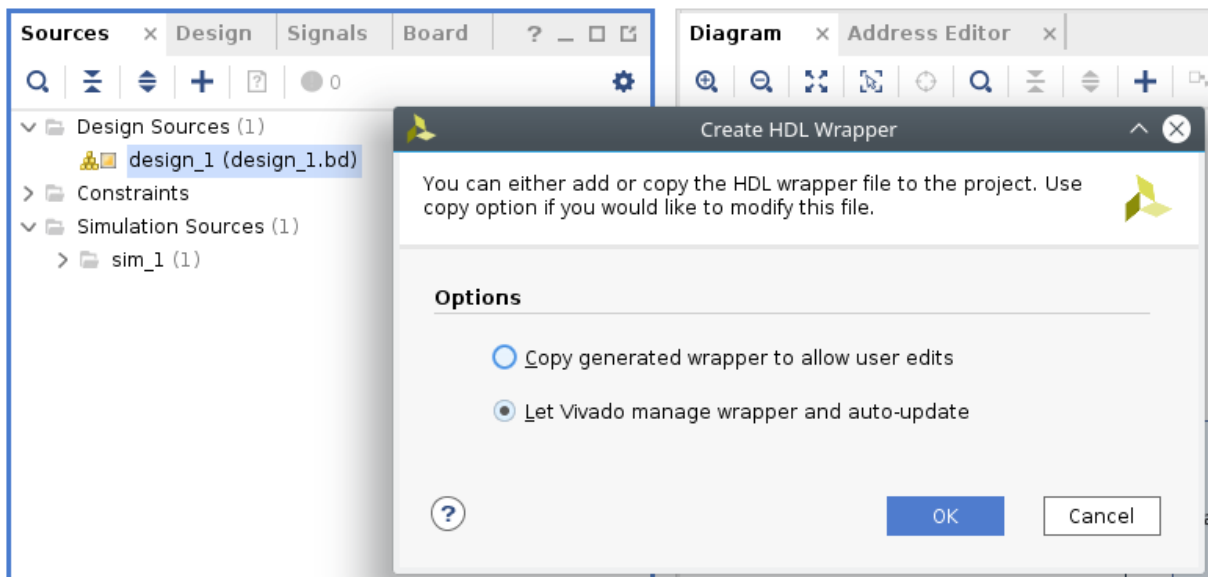

Figure 29 - HDL Wrapper

Generate the Bitstream, tool easy to find in the Flow Navigator.

| Bitstream Generation Completed               | $\otimes$ |  |  |  |  |
|----------------------------------------------|-----------|--|--|--|--|
| Bitstream Generation successfully completed. |           |  |  |  |  |
| Next                                         |           |  |  |  |  |
| Open Implemented Design                      |           |  |  |  |  |
| ○ <u>V</u> iew Reports                       |           |  |  |  |  |
| 🔘 Open <u>H</u> ardware Manager              |           |  |  |  |  |
| O <u>G</u> enerate Memory Configuration File |           |  |  |  |  |
| Don't show this dialog again                 |           |  |  |  |  |
| OK Cancel                                    |           |  |  |  |  |

Figure 30 - Generating Bitstream

Export the hardware. Select "File -> Export -> Export Hardware"

| 4                                                        | Export Hardware                                           |        |  |  |  |  |  |  |  |
|----------------------------------------------------------|-----------------------------------------------------------|--------|--|--|--|--|--|--|--|
| Export hardware platform for software development tools. |                                                           |        |  |  |  |  |  |  |  |
| 🗹 <u>I</u> nclude b                                      | itstream                                                  |        |  |  |  |  |  |  |  |
| <u>E</u> xport to:                                       | 👼 <local proje<="" td="" to=""><th>ect&gt; 🗸</th></local> | ect> 🗸 |  |  |  |  |  |  |  |
| ?                                                        | ОК                                                        | Cancel |  |  |  |  |  |  |  |

Figure 31 - Export hardware including the bitstream

| <b>SOK</b>                                       | Zynq                 | _FSBL.sdk - C/C++ - design_1 | _wrapper_hw_pla | atform_0/system | n.hdf - Xilinx SDK |         |           |            |
|--------------------------------------------------|----------------------|------------------------------|-----------------|-----------------|--------------------|---------|-----------|------------|
| File Edit Navigate Search Project Run Xilinx Wir | dow Help             |                              |                 |                 |                    |         |           |            |
| 🖻 ~ 🖩 🐚   💩 ~ 🗞 ~   🔌   🖸   🍀 🗖                  | ■   🚱   🏘 ~ O ~      | <b>∦ ∨</b>   ♥ ∲ ∨ ¢         | ~               |                 |                    |         |           | Quick A    |
| Project Explorer 🛛 📄 😫 🔻 🗢 🗖                     | system.hdf 🛿         |                              |                 |                 |                    |         |           | - 6        |
| design_1_wrapper_hw_platform_0                   | design_1_wrapp       | er_hw_platform_0 H           | lardware P      | latform Sp      | ecification        |         |           |            |
| g psu_init_gpl.c                                 | Design Information   |                              |                 |                 |                    |         |           |            |
| 📓 psu_init_gpl.h                                 | Target FPGA Device:  | xczu4ev                      |                 |                 |                    |         |           |            |
| 🕼 psu_init.c                                     | Part:                | xczu4ev-sfvc784-1-e          |                 |                 |                    |         |           |            |
| 📓 psu_init.h                                     | Created With:        | Vivado 2017.4                |                 |                 |                    |         |           |            |
| su_init.html                                     | Created On:          | Wed Feb 20 18:34:22 2019     |                 |                 |                    |         |           |            |
| 📝 psu_init.tcl                                   | Address Map for proc | essor psu_cortexa53_[0-3]    |                 |                 |                    |         |           |            |
|                                                  | ·                    |                              |                 |                 |                    |         |           |            |
|                                                  | Cell                 | Base Addr                    | High Addr       | Slave I/f       | Mem/Reg            | Segment | TrustZone | AccessType |
|                                                  | psu_gdma_1           | 0xfd510000                   | 0xfd51ffff      |                 | REGISTER           |         | NonSecure | Read/Write |
|                                                  | psu_gdma_2           | 0xfd520000                   | 0xfd52ffff      |                 | REGISTER           |         | NonSecure | Read/Write |
|                                                  | psu_gdma_3           | 0xfd530000                   | 0xfd53ffff      |                 | REGISTER           |         | NonSecure | Read/Write |
|                                                  | psu_crf_apb          | 0xfd1a0000                   | 0xfd2dffff      |                 | REGISTER           |         | NonSecure | Read/Write |
|                                                  | psu_gdma_4           | 0xfd540000                   | 0xfd54ffff      |                 | REGISTER           |         | NonSecure | Read/Write |
|                                                  | psu_adma_2           | 0xffaa0000                   | 0xffaaffff      |                 | REGISTER           |         | NonSecure | Read/Write |

Figure 32 - Xilinx SDK

To create a FSBL, go to File -> New -> Application Project

| ok New Project 🗸 🗸 🕅         |                                                   |  |  |  |  |  |
|------------------------------|---------------------------------------------------|--|--|--|--|--|
| Application Project          | t ke application project.                         |  |  |  |  |  |
| Project name: FSBL           |                                                   |  |  |  |  |  |
| 📒 Use default locati         | on                                                |  |  |  |  |  |
| Location: /home/tin          | nin/Vivado_Projects/Starters/Zynq_FSBL/Zyi Browse |  |  |  |  |  |
| Choose file                  | system: default 🗸                                 |  |  |  |  |  |
| OS Platform: stand           | dalone v                                          |  |  |  |  |  |
| Target Hardware              |                                                   |  |  |  |  |  |
| Hardware Platform:           | design_1_wrapper_hw_platform_0 v New              |  |  |  |  |  |
| Processor:                   | psu_cortexa53_0 v                                 |  |  |  |  |  |
| Target Software<br>Language: | C ○ C++                                           |  |  |  |  |  |
| Compiler:                    | 64-bit V                                          |  |  |  |  |  |
| Hypervisor Guest:            | No Y                                              |  |  |  |  |  |
| Board Support Pack           | age: 🔘 Create New 🛛 FSBL_bsp                      |  |  |  |  |  |
|                              | Use existing V                                    |  |  |  |  |  |
|                              |                                                   |  |  |  |  |  |
| ?                            | < Back Next > Cancel Finish                       |  |  |  |  |  |

Figure 33 - Create FSBL Application Project

Give a name to the project, for example "FSBL". It's intuitive, as it shows the hardware platform (HDL Wrapper exported previously), the ARM core selected from the Zynq, and the OS platform, although in this case it's a standalone application.

Press next and select "Zynq MP FSBL"

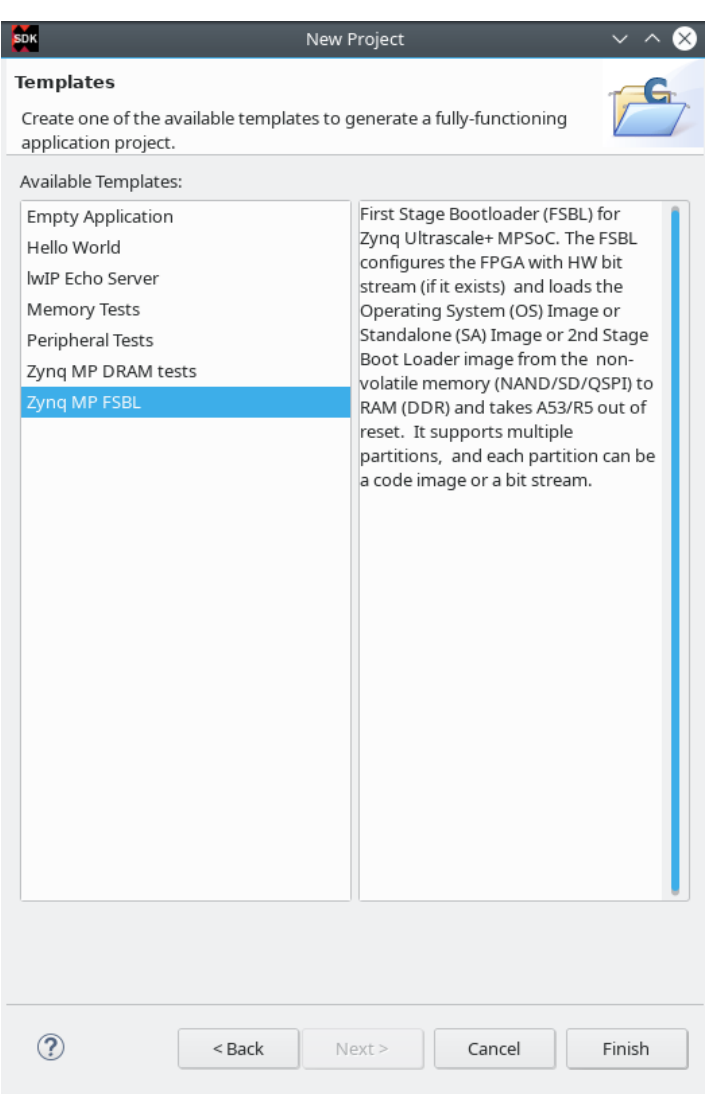

Figure 34 - Zynq FSBL project

Press "Finish" and the FSBL project will be added.

Right click on the project, and build it. That should generate an FSBL.elf file under "Debug", which can be used as bootloader.

Now there is an FSBL that can be used for initialize the PS. It's recommended to check out the file system.mss from the BSP project, because depending on the hardware exported, the user can find different code examples from Xilinx for the different peripherals included in the Zynq processing system (UART, DDR, I2C, USB, etc.).

### 3.3 How can I create SD boot file?

Assuming and FSBL project has been created for any hardware design:

Click FSBL -> Create Boot Image

The user can now see that SDK tries to export a .bif file, from the .elf file (FSBL project in SDK) and the .bit file (Vivado bitstream file).

| SDK                                         | Ci                                                                        | reate Boot Ima    | age                      |                     | $\sim$ $\sim$ $\otimes$ |
|---------------------------------------------|---------------------------------------------------------------------------|-------------------|--------------------------|---------------------|-------------------------|
| Create Boot Image<br>Creates Zynq MP Boot   | e<br>I Image in .bin format from given FSBI                               | L elf and partiti | on files in specified ou | tput folder.        |                         |
| Architecture: Zynq M                        | P ~                                                                       |                   |                          |                     |                         |
| Basic Security                              | Import from existing BIF file                                             |                   |                          |                     |                         |
| Output BIF file path:                       | /home/timin/Vivado_Projects/Starte                                        | ers/Zynq_FSBL/    | /Zynq_FSBL.sdk/FSBL/     | /bootimage/FSBL.bif | Browse                  |
| UDF data:                                   |                                                                           |                   |                          |                     | Browse                  |
| Split                                       | Output format: BIN 🗸                                                      |                   |                          |                     |                         |
| Output path:                                | /home/timin/Vivado_Projects/Starte                                        | ers/Zynq_FSBL/    | /Zynq_FSBL.sdk/FSBL/     | 'bootimage/BOOT.bin | Browse                  |
| Boot image partitions                       |                                                                           |                   |                          |                     |                         |
| File path                                   |                                                                           | Encrypted         | Authenticated            |                     | Add                     |
| (bootloader) /home/t<br>/home/timin/Vivado_ | imin/Vivado_Projects/Starters/Zynq_<br>Projects/Starters/Zynq_FSBL/Zynq_F | none<br>none      | none                     |                     | Delete                  |
| ?                                           |                                                                           | Preview           | BIF Changes              | Cancel              | ate Image               |

Figure 35 - Create image

Press "Create Image".

Now at, *<projectpath>/<projectname>/projectname.sdk/FSBL/bootimage/* there should be a .bin file called "BOOT.bin" and a .bif file called "FSBL.bif"

This BOOT.bin file can be placed in a SD card, and selecting the jumpers on the EMC2-DP to boot from SD, described in this document, the Zynq device will be configured when powering up the board.

Remember that in this case it's assumed that the project run in the Zynq is just the FSBL itself. The PS needs to be always booted in order to run any application. To do so, there should be 3 files merged into BOOT.bin: FSBL.elf (bootloader), .bit file (PL) and .elf file (application).

### 3.4 How can I program the FPGA from Flash in Vivado?

To program the FPGA from flash, the user needs to erase the flash and program the FPGA with a .bin or .mcs file.

Using the FSBL project in Vivado as example:

This project has a .bit file generated, but to program the flash a .bin file is needed. To let Vivado know that, it's possible to do it going to "Project Settings" in the Vivado Flow Navigator, and mark the .bin option in Bitstream options.

| 0.                                                                                                    |                                                                                              |                  |                 |
|----------------------------------------------------------------------------------------------------|----------------------------------------------------------------------------------------------|------------------|-----------------|
| Project Settings                                                                                                    | <ul> <li>Bitstream</li> <li>Specify various settings related to writing bitstream</li> </ul> |                  | - 🏊             |
| General                                                                                                    |                                                                                              |                  |                 |
| Simulation                                                                                                    | (i) Note: Additional bitstream settings will be available once yo                            | u open an implem | nented de       |
| Elaboration                                                                                                    |                                                                                              |                  |                 |
| Synthesis                                                                                                    | ✓ Write Bitstream (write_bitstream)                                                          |                  |                 |
| Implementation                                                                                                    | tcl.pre                                                                                      |                  |                 |
| Bitstream                                                                                                    | tcl.post                                                                                     |                  |                 |
| > IP                                                                                                    | -raw_bitfile                                                                                 |                  |                 |
| Tool Settings                                                                                                    | -mask_file                                                                                   |                  |                 |
| Project                                                                                                    | -no_binary_bitfile                                                                           |                  |                 |
| IP Defaults                                                                                                    | -bin_file                                                                                    |                  |                 |
| Source File                                                                                                    | -readback_file                                                                               |                  |                 |
| Display                                                                                                    | -logic_location_file                                                                         |                  |                 |
| WebTalk                                                                                                    | -verbose                                                                                     |                  |                 |
| Help                                                                                                    | More Options                                                                                 |                  |                 |
| <ul> <li>Text Editor</li> <li>3rd Party Simulators</li> <li>Colors</li> <li>Selection Rules</li> <li>Shortcuts</li> <li>Strategies</li> <li>Remote Hosts</li> <li>Window Behavior</li> </ul> | -bin_file<br>Write a binary bit file without header (.bin).                                  |                  |                 |
| ?                                                                                                    | OK Cancel                                                                                    | <u>Apply</u>     | <u>}</u> estore |

Figure 36 - Project settings

Now rewrite the bitstream, and open the hardware manager.

Alternatively, the flash memory **can be programmed with an .mcs file**. It can be generated in SDK in the same way the BOOT.bin file is generated for SD booting. Select MCS instead of BIN at the file format options.

Connect the EMC2-DP to the computer through JTAG, and power the board up. Open a new target, and the EMC2-DP will be recognized by the software tool:

| A                                                    |                                                            | Оре                          | en New Hardware Targ                            | et                                   |                        | $\sim$ $\sim$ $\otimes$ |
|------------------------------------------------------|------------------------------------------------------------|------------------------------|-------------------------------------------------|--------------------------------------|------------------------|-------------------------|
| Select Hardw<br>Select a hardwa<br>clock (TCK) frequ | <b>vare Target</b><br>re target from t<br>uency. If you do | he list of av<br>not see the | vailable targets, then<br>e expected devices, d | set the appropri<br>ecrease the frec | iate JTAG<br>quency or |                         |
| Hardware <u>T</u> a                                  | rgets                                                      |                              |                                                 |                                      |                        |                         |
| Туре                                                 | Name                                                       |                              | JTAG Clock Frequency                            | /                                    |                        |                         |
| 📓 xilinx_tcf                                         | Digilent/21029                                             | 9A56598                      | 15000000                                        | 1                                    |                        |                         |
| Hardware <u>D</u> e                                  | evices (for unk                                            | Add                          | Xilinx Virtual Cable (XV                        | /C)<br>struction Regis               | ster (IR) lengt        | th)                     |
| Name                                                 | ID Code                                                    | IR Length                    |                                                 |                                      |                        |                         |
| <pre>@ xczu4_0</pre>                                 | 04721093                                                   | 12                           |                                                 |                                      |                        |                         |
| <pre>@ arm_dap_;</pre>                               | 1 5BA00477                                                 | 4                            |                                                 |                                      |                        |                         |
| Hardware sen                                         | ver: localhost:3                                           | 121                          | Seck N                                          | ext >                                | inish                  | Cancel                  |
| $\bigcirc$                                           |                                                            |                              |                                                 |                                      |                        |                         |

Figure 37 - Open target

The user can see at this point that the hardware manager sees the PL and the PS from the Zynq (FPGA + ARM). Press "Next" and "Finish".

Now, to program the Flash, right click on the FPGA, and select "Add Configuration Memory Device"

Select the right flash memory part, and then, when it's part of the JTAG chain, right click on the flash memory, and select "Program Configuration Memory Device"

| A                                                                             | Program Configuration Memory Device                                                                                         | $\sim \otimes$ |
|-------------------------------------------------------------------------------|----------------------------------------------------------------------------------------------------|----------------|
| Select a configuration                                                        | on file and set programming options.                                                                                        | 4              |
| Memory Device:<br><u>C</u> onfiguration file:                                 | mt25qu512-qspi-x8-dual_parallel<br>/home/timin/Vivado_Projects/Starters/Zynq_FSBL_C/Zynq_FSBL_C.sdk/FSBL/bootimage/BOOT.mcs |                |
| Zynq FSBL: /hom<br>Program Operat                                             | e/timin/Vivado_Projects/Starters/Zynq_FSBL_C/Zynq_FSBL_C.sdk/FSBL/Debug/FSBL.elf 🛛 🔊                                        |                |
| Address Range<br>✓ <u>E</u> rase<br><u>B</u> lank Check<br>✓ P <u>r</u> ogram | Configuration File Only                                                                                                    |                |
| ✓ ⊻erify                                                                      | OK Cancel App                                                                                                    | ly             |

Figure 38 - Selecting memory flash part

Before pressing "OK", **JP11 should not be in SD boot mode**.

### 3.5 How can I create an SDSoC Platform?

The steps explained in order to create this platform can be used for any other platforms, changing the paths and names specified. For more detailed information about platforms and libraries, check these documents from Xilinx: UG1146 and UG1236

This platform has been made for a standalone application.

Create a project in Vivado, using IPI. The output clocks of the clock wizard are 100MHz, 200MHz and 300MHz respectively.

The project shown as example has been called "EMC2DP\_TE0820\_4CG\_SDxPlatform"

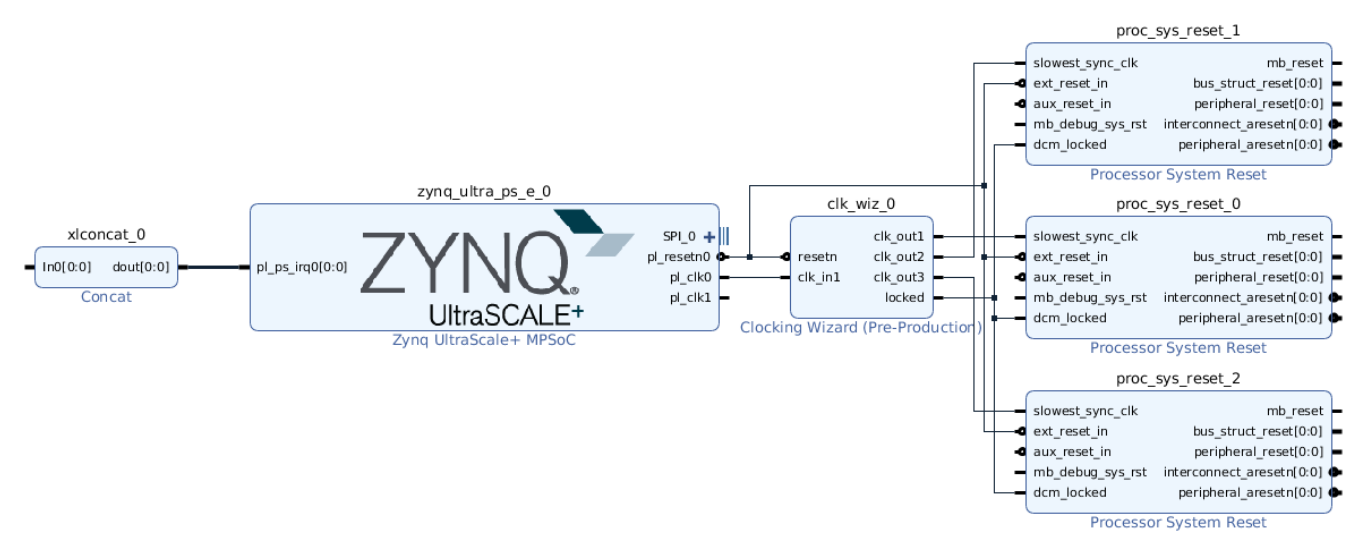

Figure 39 - Vivado design for the platform

Create a wrapper, generate the bitstream.

### In the tcl console, introduce the following commands:

This command specifies the name of the platform, and where is the block design set\_property PFM\_NAME "sundance.com:EMC2DP\_TE0820\_4CG:EMC2DP\_TE0820\_4CG:1.0" [get\_files ./EMC2DP\_TE0820\_4CG\_SDxPlatform.srcs/sources\_1/bd/design\_1/design\_1.bd]

#### Declare the available clocks

set\_property PFM.CLOCK { clk\_out1 {id "0" is\_default "true" proc\_sys\_reset "proc\_sys\_reset\_0"
} clk\_out2 {id "1" is\_default "true" proc\_sys\_reset "proc\_sys\_reset\_1" } clk\_out3 {id "2"
is\_default "true" proc\_sys\_reset "proc\_sys\_reset\_2" } } [get\_bd\_cells /clk\_wiz\_0]

#### Declare the AXI available ports for SDSoC to use.

set\_property PFM.AXI\_PORT { M\_AXI\_HPM0\_FPD {memport "M\_AXI\_GP"} M\_AXI\_HPM1\_FPD {memport
"M\_AXI\_GP"} M\_AXI\_HPM0\_LPD {memport "M\_AXI\_GP"} S\_AXI\_HPC0\_FPD {memport "S\_AXI\_HPC" sptag
"HPC0"} S\_AXI\_HPC1\_FPD {memport "S\_AXI\_HPC" sptag "HPC1"} S\_AXI\_HP0\_FPD {memport "S\_AXI\_HP"
sptag "HP0"} S\_AXI\_HP1\_FPD {memport "S\_AXI\_HP" sptag "HP1"} S\_AXI\_HP2\_FPD {memport "S\_AXI\_HP"
sptag "HP2"} S\_AXI\_HP3\_FPD {memport "S\_AXI\_HP" sptag "HP3"} } [get\_bd\_cells
/zynq\_ultra\_ps\_e\_0]

Declare the interrupts available set intVar []

for {set i 0} {\$i < 8} {incr i} {
lappend intVar In\$i {}
}
set\_property PFM.IRQ \$intVar [get\_bd\_cells /xlconcat\_0]</pre>

Specify local cache.
set\_property dsa.ip\_cache\_dir [get\_property ip\_output\_repo [current\_project]]
[current\_project]

Generate .dsa file write\_dsa EMC2DP\_TE0820\_4CG.dsa -include\_bit -force

After this is done, export the hardware, launch SDK, and create an FSBL project, and a Hello World project (it is done in the same way as an FSBL, selecting the corresponding Hello World example).

Build both projects.

Having a .dsa file, create a new project in SDSoC:

| Æ                                                      | New SDx Project                    | ~ ^ 😣       |
|--------------------------------------------------------|------------------------------------|-------------|
| Project Type                                           |                                    |             |
| Choose the project type to create.                     |                                    |             |
| Application Project                                    |                                    |             |
| A user application targeting SDSoC, SDAccel or SDK flo | w                                  |             |
| System Project                                         |                                    |             |
| Consistent way to manage multiple applications and lik | braries for a system configuration |             |
| Platform Project                                       |                                    |             |
|                                                        |                                    |             |
|                                                        |                                    |             |
|                                                        |                                    |             |
| ?                                                      | < Back Next > Fir                  | nish Cancel |
|                                                        |                                    |             |

Figure 40 - SDSoC Platform Project

Specify the path where the .dsa file is stored:

| 5                             | New SDx Project                                                                | $\sim$ $\sim$ $\otimes$ |
|-------------------------------|--------------------------------------------------------------------------------|-------------------------|
| Platform Specification        |                                                                                |                         |
| Specify the DSA and platform  | options                                                                        |                         |
| Device Support Archive (DSA): | /home/timin/Vivado_Projects/Starters/EMC2DP_TE0820_4CG_SDxPlatform/EMC2DP_TE08 | Browse                  |
| Import software platform      | components                                                                     |                         |
| O Build software platform co  | omponents (Beta)                                                               |                         |
|                               |                                                                                |                         |
|                               |                                                                                |                         |
|                               |                                                                                |                         |
| ?                             | < Back Next > Finish                                                           | Cancel                  |

Figure 41 - Import .dsa file

### Create the project.

| 5                                          |                                                           | EMC2DP_TE0820_4CG_SDxPlatform - | SDx - EMC2DP_TE0820_4CG/platform.spr - Xilinx SDx                               |       |
|--------------------------------------------|-----------------------------------------------------------|---------------------------------|---------------------------------------------------------------------------------|-------|
| <u>F</u> ile <u>E</u> dit <u>N</u> avigate | Se <u>a</u> rch <u>P</u> roject <u>R</u> un <u>X</u> ilin | nx <u>W</u> indow <u>H</u> elp  |                                                                                 |       |
|                                            | ~ <b>%</b> ~ <b>* ~ O ~</b>                               |                                 |                                                                                 |       |
| ြဲ Project Explorer 🛿                      | - 0                                                       | ✓ EMC2DP_TE0820_4CG X           | -                                                                               |       |
|                                            | 🗆 😫 🔻 👻                                                   | type filter text 🛛 🗈 🕀 🐥 🚿      | Platform: EMC2DP_TE0820_4CG                                                     |       |
| ✓                                          | _4CG                                                      | EMC2DP_TE0820_4CG               | Name: EMC2DP_TE0820_4CG                                                         |       |
| 🗸 🗁 dsa                                    |                                                           |                                 | DSA: EMC2DP_TE0820_4CG.dsa                                                      |       |
| EMC2DP                                     | _TE0820_4CG.dsa                                           |                                 | Description: EMC2DP_TE0820_4CG                                                  |       |
| > 🗁 logs                                   |                                                           |                                 |                                                                                 |       |
| 🗁 resources                                |                                                           |                                 |                                                                                 |       |
| 🛹 platform.spr                             |                                                           |                                 | Samples:                                                                        |       |
|                                            |                                                           |                                 |                                                                                 |       |
|                                            |                                                           |                                 | Steps to Generate a Platform                                                    |       |
| ✓ Reports 🖾                                |                                                           |                                 | 1 Define System Configuration 2 Add Processor Group/Define System Configuration | omain |
|                                            |                                                           |                                 |                                                                                 | — J   |
|                                            |                                                           |                                 |                                                                                 |       |

Figure 42 - Platform project opened

There are some icons at the platform window. Clicking on the "+" icon, add a new System Configuration. The paths for the boot and .bif files are the FSBL project created in SDK.

| <i></i>         | New System Configuration                     | ~      | ^  | ⊗ |  |  |  |  |
|-----------------|----------------------------------------------|--------|----|---|--|--|--|--|
| System Confi    | System Configuration                         |        |    |   |  |  |  |  |
| 😣 A configurati | on already exists with the same name         |        |    |   |  |  |  |  |
| Name:           | sysConfig                                    |        |    |   |  |  |  |  |
| Display Name:   | sysConfig                                    |        |    |   |  |  |  |  |
| Description:    | Defines the configuration                    |        |    |   |  |  |  |  |
| Boot Directory: | ters/Zynq_FSBL/Zynq_FSBL.sdk/FSBL/bootimage  | Browse |    | R |  |  |  |  |
| Bif File:       | _4CG_SDxPlatform.sdk/FSBL/bootimage/FSBL.bif | Browse |    | R |  |  |  |  |
| ?               | OK                                           | Cano   | el |   |  |  |  |  |

Figure 43 - System Configuration

### Do the same with a new Domain.

| 5                   | New Domain in 'sysConfig'                                | $\sim$ $\sim$ $\otimes$ |
|---------------------|----------------------------------------------------------|-------------------------|
| Domain              |                                                          |                         |
| Create a new domain |                                                          |                         |
| Name:               | Domain1                                                  |                         |
| Display Name:       | Domain1                                                  |                         |
| OS:                 | standalone 🗸                                             |                         |
| Processor:          | psu_cortexa53_0 v                                        |                         |
| Supported Runtimes: | C/C++ ~                                                  |                         |
| Linker Script:      | 2DP_TE0820_4CG_SDxPlatform.sdk/FSBL/src/lscript.lc Brows | se 🖹                    |
| Description:        | Specifies Standalone                                     |                         |
| ?                   | ОК                                                       | Cancel                  |

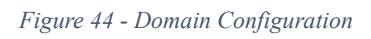

On "Domain", add at "Repositories", a path where examples from Xilinx are stored. They can be downloaded from GitHub:

https://github.com/Xilinx/SDSoC\_Examples

Under "Domain", there are some paths to include.

- At "Application Settings", tell the tool where the linker script is. (Hello World Application path)
- At "Board Support Package", include the path of the Hello World .bsp folder
- At "Libraries", include the lib folders of both FSBL and Hello World projects.

The icon that looks like a hammer, (Platform icon), click and select "Generate". This will generate the platform files.

On the same icon, select "Add To Custom Repositories", and the platform will be added to SDSoC.

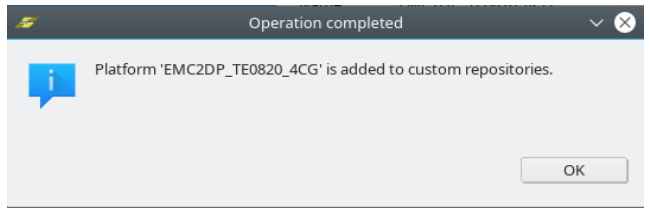

Figure 45 - Custom Platform added

Create a new project, and this time select Application Project.

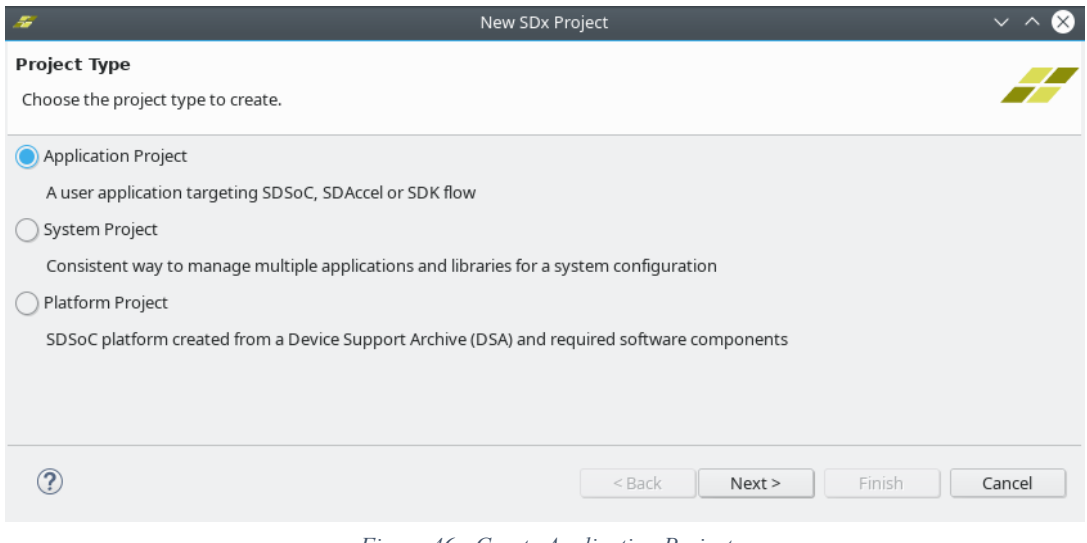

Figure 46 - Create Application Project

Select the custom platform.

| 10                                       |                                      |           | New SDx P  | roject  |                 |       | ~ ^ 😣                                      |
|------------------------------------------|--------------------------------------|-----------|------------|---------|-----------------|-------|--------------------------------------------|
| Platform                                 |                                      |           |            |         |                 |       |                                            |
| The platform defines the hard            | ware that will execute your applicat | ion.      |            |         |                 |       |                                            |
| Platforms (5) <u>Filter</u>              |                                      |           |            |         |                 |       |                                            |
| Find:                                    | •                                    |           |            |         |                 |       |                                            |
| Name                                     | Board                                | Family    | Part       | Version | Vendor          | Flow  | Location                                   |
| EMC2DP_TE0820_4CG [c                     | ustom] EMC2DP_TE0820_4CG             | zynquplus | xczu4cg    | 1.0     | sundance.com    | SDSoC | /home/timin/Vivado_Projects/Starters/EMC2D |
| 📓 zc702                                  | zc702                                | zynq      | xc7z020    | 1.0     | xilinx.com      | SDSoC | \$XILINX_SDX/platforms/zc702/zc702.xpfm    |
| 📓 zc706                                  | zc706                                | zynq      | xc7z045    | 1.0     | xilinx.com      | SDSoC | \$XILINX_SDX/platforms/zc706/zc706.xpfm    |
| 📓 zcu102                                 | zcu102                               | zynquplus | xczu9eg    | 1.0     | xilinx.com      | SDSoC | \$XILINX_SDX/platforms/zcu102/zcu102.xpfm  |
| 📓 zed                                    | zed                                  | zynq      | xc7z020    | 1.0     | xilinx.com      | SDSoC | \$XILINX_SDX/platforms/zed/zed.xpfm        |
| Description                              | Add Custom Pla                       | tform) Ma | nage Repos | itories | Add Devices/Pla | forms |                                            |
| EMC2DP_TE0820_4CG<br>Repository:/EMC2DP_ | TE0820_4CG/export/EMC2DP_TE082       | 10_4CG    |            |         |                 |       |                                            |
| ?                                        |                                      |           |            |         | <               | Back  | Next > Finish Cancel                       |
|                                          |                                      |           | ~          |         |                 |       |                                            |

Figure 47 - Select Custom Platform

The repositories included now appear as possible application templates. Select the matrix multiplication example to accelerate in hardware.

|                                          | New SDx Project v ^                                                        |
|------------------------------------------|----------------------------------------------------------------------------|
| mplates                                  |                                                                            |
| elect a template to create your project. |                                                                            |
| vailable Templates:                      |                                                                            |
| ind: 🛛                                   | 02_mmult_hw                                                                |
| Empty Application                        | This example shows how to perform matrix multiplication on hardware        |
| <pre>/ cpp</pre>                         | without specifying any optimizations (the same software function is taken  |
| ✓ Getting Started Examples               | and just targeted to hardware). This results in default random data access |
| ✓ CPU_To_FPGA Examples                   | compared with the software results for verification and speedup is shown   |
| 01_mmult_sw                              | withrespect to running on hardware versus software.                        |
| 02_mmult_hw                              | Keywords:                                                                  |
| 03_mmult_pipeline                        | • #pragma HI S loop_tripcount                                              |
| 04_mmult_zero_copy                       | "pragma neb roop_upcom                                                     |
| 05_mmult_array_partition                 |                                                                            |
| Array Partitioning                       |                                                                            |
| Burst Read/Write                         |                                                                            |
| Custom Data Type                         |                                                                            |
| Direct Connection                        |                                                                            |
| DMA SG(scatter-Gather)                   |                                                                            |
| DMA Simple                               |                                                                            |
| Dx Examples SDx Libraries                |                                                                            |
|                                          |                                                                            |
|                                          |                                                                            |
|                                          |                                                                            |
|                                          |                                                                            |
|                                          | Cancel                                                                     |
|                                          | Cancel                                                                     |

Figure 48 - Application templates

An application project is created, and ready to build. Notice that under "Hardware Functions", the user can select which functions will be accelerated in hardware. (PL)

| <pre>// EMC2DP_TE0820_40</pre> | G 🕺 Example 🕱              |                                                                | - 0 |
|--------------------------------|----------------------------|----------------------------------------------------------------|-----|
| 🔀 Application P                | roject Settings            | Active build configuration: Debug 🗸                            | 89  |
| General                        |                            | Options                                                        |     |
| Project name:                  | Example                    | Data motion network clock frequency (MHz): 300.00 $\checkmark$ |     |
| Project flow:                  | <u>SDSoC</u>               | Generate emulation model Debug V                               |     |
| Platform:<br>Runtime:          | EMC2DP_TE0820_4CG<br>C/C++ | Generate bitstream                                             |     |
| System configuratio            | n: sysConfig               | Generate SD card image                                         |     |
| Domain:                        | Domain1                    | Insert AXI performance monitor                                 |     |
| OS:                            | standalone                 | Enable event tracing                                           |     |
|                                |                            | Estimate performance                                           |     |
|                                |                            | Root function: main                                            |     |
| Hardware Function              | S                          | A 193                                                          | ×   |
| Name                           | Clock Frequency (MHz) Path |                                                                |     |
| 🕖 mmult_hw                     | 300.00 src/mmult_accel.cpp |                                                                |     |
|                                |                            |                                                                |     |
|                                |                            |                                                                |     |
|                                |                            |                                                                |     |

Figure 49 - Application window, accelerating function

At the Application Project window, select "Release" at "Active build configuration", and, if desired, select "Estimate Performance".

Building might take a long time, as synthesis and implementation is done. In order to avoid this waiting time, prebuilt files can be set up for the custom platform.

Build the project, and bootable files to place in SD card will be generated.

For Linux hosts, it might happen that "gmake" is not installed by default. In order to solve it, just link make to gmake:

sudo ln -s /usr/bin/make /usr/bin/gmake

### As it can be seen:

| Created: 2                                                  | 1 Feb 2019 12:39                                                           |                                                |                                         |                     |               |
|-------------------------------------------------------------|----------------------------------------------------------------------------|------------------------------------------------|-----------------------------------------|---------------------|---------------|
| <mark>lick Here</mark> to get s                             | oftware-only applicat                                                      | tion performanc                                | e and speedup                           |                     |               |
| ote: Performance e                                          | stimation assumes wor                                                      | st-case latency of l                           | Hardware functions,                     | it also assumes wo  | orst-case dat |
| insfer size for array                                       | s (if transfer size canno                                                  | t be determined at                             | compile time). If th                    | e Hardware functio  | n latency an  |
| ta transfer size at r                                       | un-time is smaller than                                                    | such assumptions                               | s, the performance e                    | stimation will be m | ore pessimi   |
| an the actual perfo                                         | rmance.                                                                    |                                                |                                         |                     |               |
|                                                             |                                                                            |                                                |                                         |                     |               |
| etails                                                      |                                                                            |                                                |                                         |                     |               |
| erformance estin                                            | nates for 'mmult_hwi                                                       | in main.cpp:102                                | func                                    |                     |               |
|                                                             |                                                                            |                                                |                                         |                     |               |
| lardware accelerate                                         | ed (Estimated cycles)                                                      |                                                |                                         | 1090492             |               |
| lardware accelerate                                         | ed (Estimated cycles)                                                      |                                                |                                         | 1080482             | 2             |
| lardware accelerate                                         | ed (Estimated cycles)                                                      |                                                |                                         | 1080482             | 2             |
| lardware accelerate                                         | ed (Estimated cycles)<br>on estimates for Hard                             | ware functions                                 |                                         | 1080482             | 2             |
| lardware accelerato<br>esource utilizatio<br>Resource       | ed (Estimated cycles)<br>on estimates for Hard<br>Used                     | ware functions<br>Total                        | % Utilization                           | 1080482             | 2             |
| ardware accelerato<br>esource utilizatio<br>Resource<br>DSP | ed (Estimated cycles)<br>on estimates for Hard<br>Used<br>4                | ware functions<br>Total<br>728                 | % Utilization<br>0.55                   | 1080482             | 2             |
| esource utilization<br>Resource<br>DSP<br>BRAM              | ed (Estimated cycles)<br>on estimates for Hard<br>Used<br>4<br>24          | ware functions<br>Total<br>728<br>128          | % Utilization<br>0.55<br>18.75          | 1080482             | 2             |
| esource utilization<br>Resource<br>DSP<br>BRAM<br>LUT       | ed (Estimated cycles)<br>on estimates for Hard<br>Used<br>4<br>24<br>13148 | ware functions<br>Total<br>728<br>128<br>87840 | % Utilization<br>0.55<br>18.75<br>14.97 | 1080482             | 2             |

Figure 50 - Estimation Performance

### 3.6 How can I create/run Sundance demos?

Sundance has developed some demos, using HDMI in/out FMC cards, HDMI output interface from the carrier, Camera Link, Applications for robotics applications using VCS-1, etc., for different architectures as Zynq 7 series or Zynq Ultrascale+, which can be found at:

Hackaday projects: <u>https://hackaday.io/SundanceDotCom</u>

GitHub: <u>https://github.com/SundanceMultiprocessorTechnology</u>

Contact Sundance for support